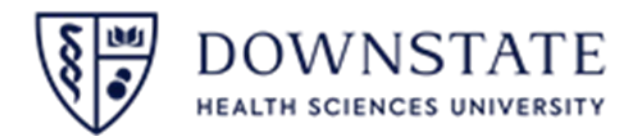

## SUNY Downstate Health Sciences University

#### Lawson Budget & Planning Manual

FY 2022-23

**Budget submission due April 8, 2022** 

## **Table of Contents**

#### Page

- 3. FY 22/23 -- Budget Highlights and Important Notes
- 4. Contacts
- 5. Login
- 6. Introduction
- 7. SUNY Downstate Budget Process
- 8. LBP Main Screen
- 9. Open Accounting Unit
- 11. Financial Tab and Workforce Tab
- 12. Preparing Plan View for FY 22/23-Budget
- 15. My Plan View
- 16. Accounting Units (AU's)
- 17. Financial Tab
- 18. Accounts View
- 19. Posting Accounts
- 20. Workforce Tab
- 21. Setting Up Workforce Tab
- 22. Workforce Detail Account Lines
- 23. Using the Navigation Path
- 24. Review Accounting Units (AU's)
- 25. View Preloaded Budget
- 26. View PS Summary Information
- 27. Salary Projection for FY 21-22-Budget
- 28. FY22/23 LBP Salary Projection by Bargaining Unit
- 29. Review Current Positions in the AU
- 30. Workforce FTE/Headcount Column
- 31. Modify Existing Employee Record

#### Page

- 32. To Designate Employee Salary Distribution to Different AU/Add a Missing, Vacant or New Approved, Funded Position
- 33. Adding Missing Positions and New Position Requests
- 34. Financial Tab
- 35. OTPS
- 36. Adding and Editing Account Detail Lines
- 38. Instructions for Budgeting Contracts in LBP
- 42. Appendix
- 43. Reports/Data Extracts
- 44. Copying Data to Excel
- 46. Exporting Data to Excel
- 49. Lawson vs. State Terminology
- 50. Income Fund Reimbursable (IFR) Accounts Budgets
- 51. Income Fund Reimbursable (IFR) Account Budgets
- 52. Establishing a Budget Allocation for IFR AU's (Academics Only)
- 53. Entering Consultant Contracts in Object Code 5813
- 54. Separate AU's for Physicians (Hospital Only)
- 55. Union Codes for New Hires and Employee Status Changes
- 56. Workforce Planning
- 58. Window 10 Upgrade
- 65. Budget Submission

### FY 22/23-Budget Highlights and Important Notes

- 1. Use **Internet Explorer** to access LBP.
- 2. Prepare your **Plan View Setup** for **<u>FY 22/23-Budget</u>** database.
- 3. <u>UNION SALARY INCREASES</u> Some were preloaded in the Workforce tab, and some components are being held centrally to address the increases once there is a directive to move forward with them. No action is required. (See pg. 27-28 for more info.)
- 4. VACANCIES PRELOADED -
  - <u>Academic and Shared Services areas</u> VACANT AU's should be used for new requests to fill Vacant positions or other new salary actions.
  - <u>Hospital non-Shared services</u> only approved vacancies were uploaded to department AU's. Do not enter new requests to fill vacancies or new positions.
- 5. <u>CONSULTANT CONTRACTS</u> Use Object code **"5813-Consultants"**.
- <u>TEMP AGENCY STAFF</u> If funding is <u>not</u> from an approved vacancy Use Object code "5842-Manpower Services"
- 7. AU's used for Procurement Card charges must be budgeted in respective objects (i.e. Supplies), not in the P-card Object Code "3095".
- 8. IFR's must be budgeted if expenses are planned for 22/23, not to exceed projected cash balance.
- 9. Contract detail lines have been preloaded. Budget amounts must be entered on these detail lines. This will enable Contracts dep't to encumber the contracts without requisition submittal.
- 10. For Budget Presentations to EC3, a template will be provided.
- 11. Department's Table of Organization are required.
- 12. Export data to Excel to save work. System will not be accessible after 6/15/22 (except to Budget Office Team) <sup>3</sup>

## Contacts

• **Budgeting Help:** During the budgeting process if you have questions or need assistance, please send an e-mail:

Academic and Shared Services BudgetHelp@downstate.edu

Hospital non-Shared Services Sharad.Kumar@downstate.edu Patricia.Ward@downstate.edu

Academic-College of Medicine and School of Graduate Studies only: Report Salary / Payroll distribution discrepancies to: Ross.Clinchy@downstate.edu Elizabeth.Smith@downstate.edu Bridgette.Stevens@downstate.edu

## Login

Use Internet Explorer browser. LBP won't work properly with other browsers.

(To change from Microsoft Edge-see pgs 58-64. Contact <u>Herve.Blemur@downstate.edu</u> for assistance)

Login Link can be found on Downstate Web Page:

Click:

Information for You>Faculty & Staff>Accounting & Finance> Lawson Budget & Planning System (LBP)

Enter your user name and password (same as PC log-in).

| LAWS I Solve The Solve The | J                      |
|----------------------------------------------------------------------------------------------------|------------------------|
| Login                                                                                                    |                        |
| Copyright © 2008 Lawson Software. All rights reserved.                                                                                                    | Technology 9.0.0.7.415 |

- Remote Access: To access LBP remotely, you must be connected to your DMC desktop using VPN access. For VPN access, please email the IT help desk: <u>helpdesk@downstate.edu</u> and request to be provided with VPN access.
- MAC Users: if you need access to a computer for budget preparation, please send an e-mail to BudgetHelp@downstate.edu

## Introduction

#### **IMPORTANT: USE THE "22/23-BUDGET" DATASET TO ENTER DATA.**

The three main steps for budget preparation:

- Personal Services –Review Workforce tab to ensure all personnel associated to that AU are listed
- Contractual OTPS-Financial tab (Detail Lines) ensure all contracts are entered correctly. Will be used for annual encumbrances.
- Other OTPS

When you have completed your posting and budget, please review your input and click on the SAVE icon to save your work

## SUNY Downstate Budget Process

- □ Ensure all of your Accounting Units (AU) are listed
- □ Check Workforce tab to ensure all your employees are listed
- □ Review/adjust employee salary AU distribution. Add any missing components.
- Vacant positions:
  - □ Academic & Shared Svcs:
    - Preloaded positions approved by EC3 and not yet filled
    - Preloaded positions that were filled in the approved 21/22 Budget but separated prior to Payroll 19
    - Additional requests for positions or filling vacancies should be entered in vacancy AU's for the department (coded as "VAC")
  - $\Box$  Hospital preloaded approved vacancies from 7/1/21 and forward that were not filled.
    - Do not add new requests to fill vacancies. Requests should be directed to Sharad Kumar and Patricia Ward.
- □ OTPS details and PS (non-workforce) data-Enter into Finance tab
- □ Enter budget detail lines (mandatory for existing contracts) instructions on page 36

## LBP Main Screen

| infor Infor Lawson Budgeting & Planning             |              |  |  |
|-----------------------------------------------------|--------------|--|--|
| Plan - Report Approval - Distribution Administratio | n            |  |  |
| Finance Plan                                        |              |  |  |
| My Plan Financial Workforce                         |              |  |  |
| C□④ ► ₩ № ₩   ₩ ⊡ ₽ ×                               |              |  |  |
| Accounts   Period Quarter Year                      |              |  |  |
| 321328-HOSPITAL FINANCIAL PLANNING                  |              |  |  |
|                                                     | 2021         |  |  |
|                                                     | 21/22-Budget |  |  |

## Open Accounting Unit (AU)

There are two ways to open an Accounting Unit (AU)

#### The First Way to Open an Accounting Unit (AU)

| infor Infor Lawson Budgeting & Planning                                                                |                                                                                                    |                                                                                                    |
|----------------------------------------------------------------------------------------------------|----------------------------------------------------------------------------------------------------|----------------------------------------------------------------------------------------------------|
| Plan - Report Approval - Distribution                                                                  | infor Infor Lawson Budgeting & Planning                                                                  |                                                                                                    |
| Finance Plan<br>My Plan Financial Workforce                                                            | Plan - Report Approval - Distribution<br>Finance Plan                                                    | TYPE ACCOUNTING UNIT<br>FOR THE BUDGET YOU<br>WANT TO WORK ON                                              |
| C □ @   ► ௧ ₨ 閾   ௷ ₪ ቩ >                                                                              | My Plan Financial Workforce<br>My Accounting Units<br>Company Code: DMC-MASTER<br>MC-MASTER-361325-DSRIP | 5 - O Description: Submit                                                                                  |
| infor Infor Lawson Budgeting &                                                                         | Planning                                                                                                 | STEPS TO OPEN AN AU                                                                                        |
| Plan → Report Approval → Distr<br>Finance Plan<br>My Plan Financial Workforce<br>C □ ⊕ ⊕   ► 聴 ি     № | ibution Administration CLICK ON AU HERE TO OPEN BUDGET                                                   | <ol> <li>Click on MY PLAN button (1)</li> <li>Type in AU for the Budget you want to work on (2)</li> </ol> |
| Accounts Period                                                                                        | Quarter Year                                                                                             | 3. Click on AU here to open the Budget you want to work on                                                 |
|                                                                                                    | 2018<br>19/20-Budget                                                                                     | (3) 9                                                                                                    |

#### Second Way to Open An Accounting Unit (AU)

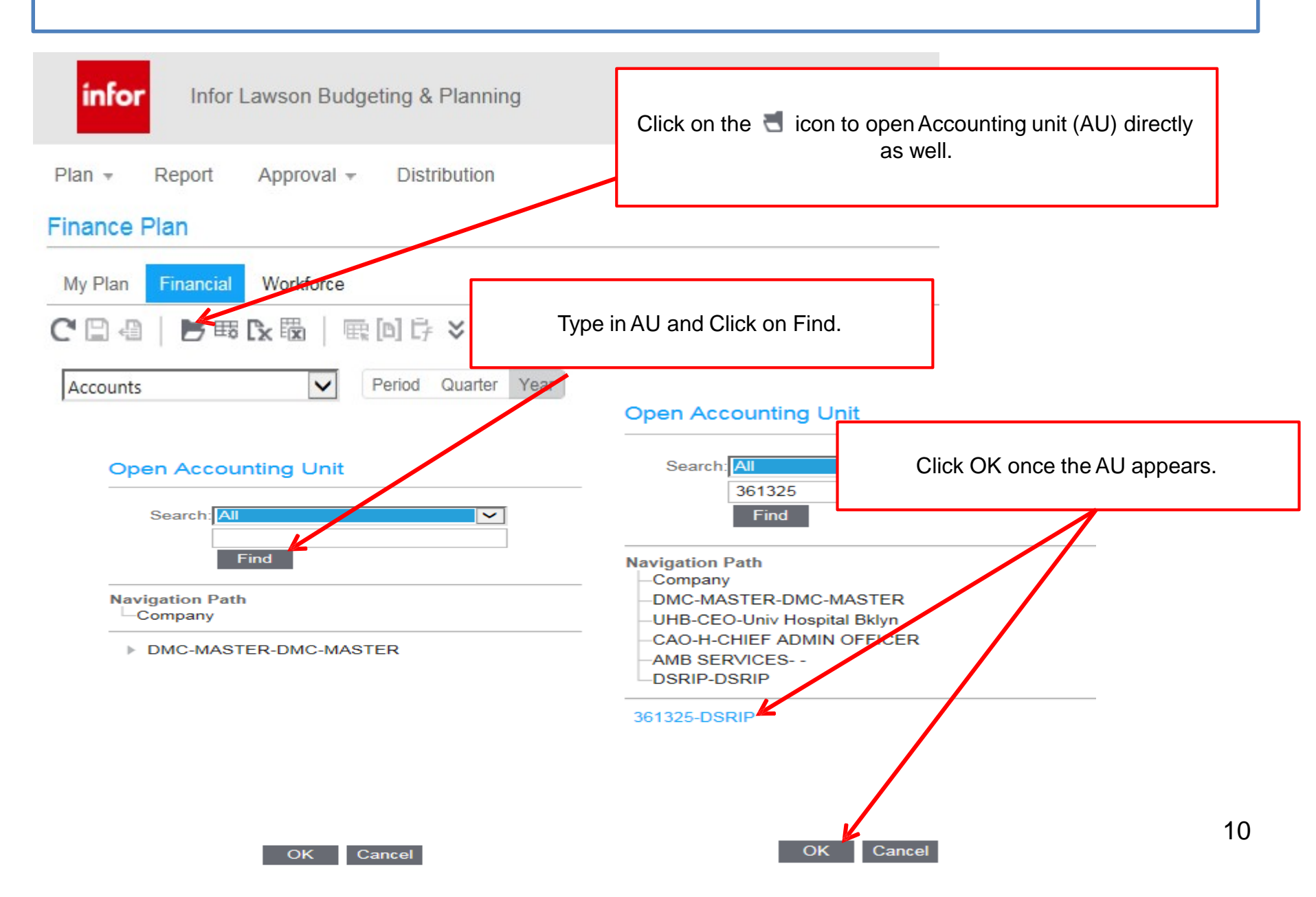

## **Financial Tab View**

| infor Infor Lawson Budgeting & Planning                         | There a budget |  |
|-----------------------------------------------------------------|----------------|--|
| Plan - Report Approval - Distribution                           | Ū              |  |
| Finance Plan                                                    | 10/            |  |
| My Plan Financial Workforce                                     | VVV            |  |
| C'□@   ┣։։։ Cx ಔ   ⊞.⊡ C ≥                                      | inf            |  |
| Accounts   Period Quarter Year                                  |                |  |
| 361325-DSRIP > TOT-EXP-Total Expenses                           | Plan 👻         |  |
|                                                                 | Financ         |  |
|                                                                 | My Pla         |  |
|                                                                 | C' 🗎           |  |
| PSR-Totals-Totals All PSR                                       | Period         |  |
| OTPS - Totals-Totals All OTPS                                   | 1 enou         |  |
| OTPS - EXP-EXP OTPS                                             | 361325         |  |
| OTPS - REC-REC OTPS                                             | 10             |  |
| R-CS-Central Stores                                             |                |  |
| R-TEL-Telephones                                                |                |  |
| ▶ R-SMI-SMIC                                                    | Total E        |  |
| R-BIOMED-Biomedical Illustration                                | ▶ 20571        |  |
| ▶ R-DUP-Duplicating                                             | ▶ 20654        |  |
|                                                                 | ▶ 23449        |  |
| <ol> <li>FINANCIAL TAB- Shows budget in summary view</li> </ol> | ▶ 26067        |  |

2. WORKFORCE TAB- Shows detailed staff budgets

#### **Screens to Complete Budget**

There are two tabs to work from when completing your budget: the FINANCIAL tab and the WORKFORCE tab.

## WORKFORCE TAB VIEW

| _           |               |               |            |          |
|-------------|---------------|---------------|------------|----------|
| infor       | Infor Lawson  | Budgeting & P | lanning    |          |
| Plan + Re   | port Approv   | val 👻 Distrib | ution      |          |
| My Plan Fi  | nancial Workf | orce          |            |          |
| C 🗎 🖷 📋     | 🖻 🖽 🖍 🗒       | 🕒 [b]   🖽 D   | <i>f</i> 💙 |          |
| Period Quar | ter Year      |               |            |          |
| 361325-DSRI | Р             |               |            |          |
| ID          | Description   | Job/Position  | Employee   | Pay Rate |
| Total Budg  |               |               |            |          |
| ▶ 20571H    | DSRIP-Adm     | 0-MISSING     |            |          |
| ▶ 20654H    | DSRIP-Exec    | 0-MISSING     |            |          |
| ▶ 23449H    | DSRIP- Pro    | 0-MISSING     |            |          |
| ▶ 26067H    | DSRIP-Car     | 0-MISSING     |            |          |
| ▶ 26075H R  | DSRIP-Car     | 0-MISSING     |            |          |
| ▶ 26075H    | DSRIP-Car     | 0-MISSING     |            |          |
|             | 20012 01      | 2.1/20/10     |            | 11       |

| Preparing Plan View for<br>FY 22-23 Budget Dataset                                  | infor Infor Lawson Budgeting & Planning                                                                                     |
|-------------------------------------------------------------------------------------|----------------------------------------------------------------------------------------------------|
| 1                                                                                   | Plan - Report Approval - Distribution                                                                                       |
| Plan View Setup                                                                     | My Plan Financial Workforce                                                                                                 |
| Dataset Parameters Specify Dataset Specify Type: Add To Plan View Column Layout     | Period Quarter Year<br>361325-DSRIP                                                                                         |
| Predefined<br>Reorder Dataset Type Year Display                                     |                                                                                                    |
| Default<br>Period Quarter Year                                                      | STEPS TO OPEN UP BUDGET                                                                                                    |
| ReorderDatasetTypeActiveStart YearEnd YearDelete↓ ↑19/20-BudgetGlobal <a>2018</a> × | <ol> <li>Click on PLAN button (1)</li> <li>Click on RESTORE TO DEFAULT (2)</li> <li>Click ON SPECIFY DATASET (3)</li> </ol> |

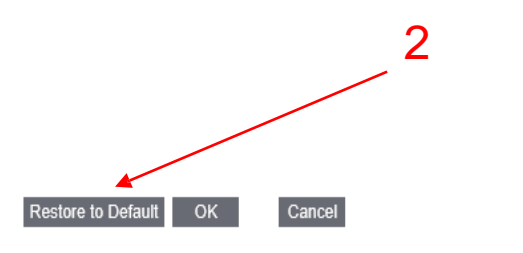

## Preparing Plan View for FY 22-23 Budget Dataset

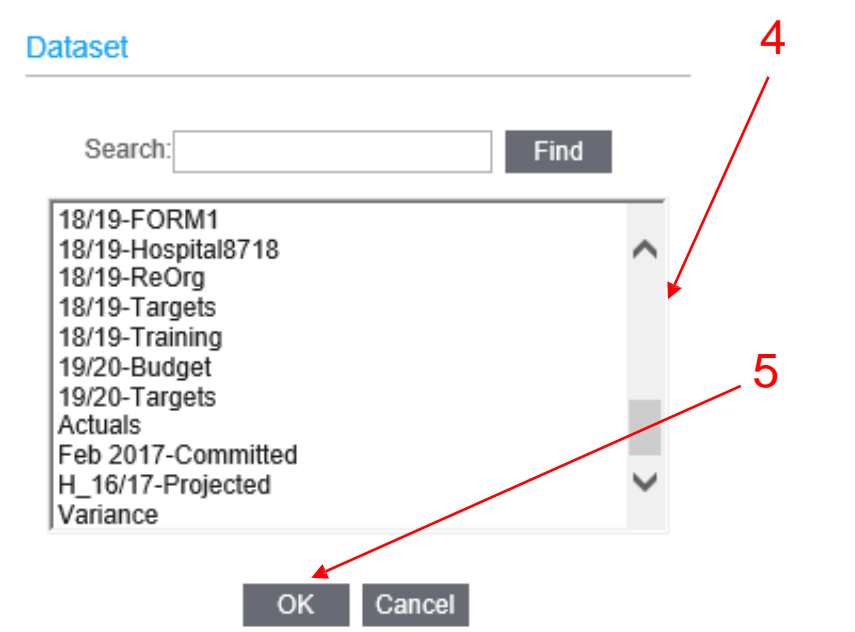

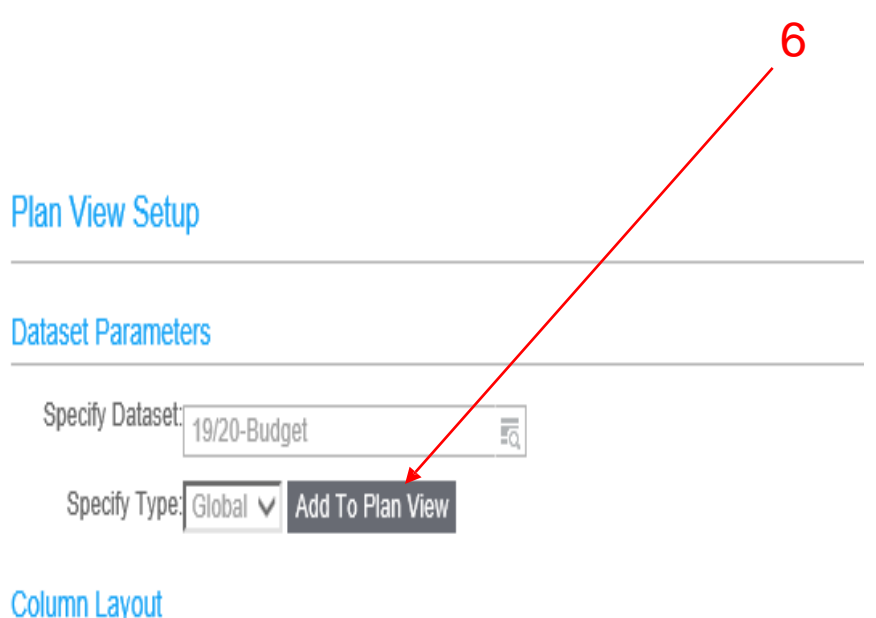

- 4.SCROLL DOWN to select budget 22-23-Budget(4)
- 5. Click OK (5)
- 6. Click ADD TO PLAN VIEW (6)

#### Preparing Plan View for FY 22-23 **Budget Dataset**

7. Click ACTIVE Button (7)

8. Click OK (8)

| Plan View Setup                                        |                                                                                                    |        |
|--------------------------------------------------------|----------------------------------------------------------------------------------------------------|--------|
| Dataset Parameters                                     | Budget Plan View                                                                                                    |        |
| Specify Dataset: 19/20-Budget                          | Plan - Report Approval - Distribution Administration                                                                                                    |        |
| Column Layout 7                                        | My Plan Financial Workforce                                                                                                    |        |
| Predefined<br>Reorder Dataset Type Year Display        | C □     □     □     □     □     □     □     □     □     □     □     □     □     □     □     □     □     □     □     □     □     □     □     □     □     □     □     □     □     □     □     □     □     □     □     □     □     □     □     □     □     □     □     □     □     □     □     □     □     □     □     □     □     □     □     □     □     □     □     □     □     □     □     □     □     □     □     □     □     □     □     □     □     □     □     □     □     □     □     □     □     □     □     □     □     □     □     □     □     □     □     □     □     □     □     □     □     □     □     □     □     □     □     □     □     □     □     □     □     □     □     □     □     □     □     □     □     □     □     □     □     □     □     □     □     □     □     □     □     □     □     □     □     □     □     □ |        |
| Default<br>Period Quarter Year                         | 361325-DSRIP<br>2018                                                                                                    | daot   |
| Reorder Dataset Type Active Start Year End Year Delete | ✓ Total Expenses 1,5                                                                                                    | 00,087 |
| ↓ ↑ 19/20-Budget Global                                |                                                                                                    | 91,649 |
|                                                        | Totals All PSR 1,4                                                                                                    | 91,649 |
|                                                        | ► PS Regular 1,3                                                                                                    | 03,096 |
| 8.                                                     | > PS Faculty                                                                                                    | 40.00  |
|                                                        | Also Receives                                                                                                    | 49,863 |
|                                                        | Evtra Sanira                                                                                                    | 20.00  |
|                                                        | Holiday & Overtime                                                                                                    | 20,000 |
|                                                        | Inconvenience                                                                                                    | -      |
|                                                        | ▶ Location Pay                                                                                                    | 24,14  |
|                                                        | Other Pay                                                                                                    | (      |
| Destars to Default                                     | Shift Differential / Recall Pay                                                                                                    | (      |
| Residie to Default OK Cancer                           | Stand By / Recall Pay                                                                                                    | (      |
|                                                        | Vacation Pay / Lag                                                                                                    | (      |
| he following datasets are available in the system:     |                                                                                                    | (      |
|                                                        | ▷ PS Temp                                                                                                    | (      |
| 21-22 Budget - read-only mode                          | <ul> <li>Totals All OTPS</li> </ul>                                                                                                    | 8,437  |

<u>21-22 Actuals</u> – Hospital OTPS (based on Lawson GL, projected to year end)

22-23 Budget - preloaded budget dataset (for data entry) Note: To access prior year datasets: Click Plan View icon, select the dataset from the drop down menu & Click on Add To Plan View.

Financial

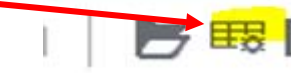

#### My Plan View Once you log in, AND SELECTED THE PLAN VIEW, you will see the My Plan View for your department. The My Plan View provides rows of expenditure accounts and columns (known in LBP as "Datasets") with information that will assist you in preparing your budget. Here you will be able to type in the Accounting Unit (AU) or the Description to open up the Budget you want \_ to enter Or you can just hit SUBMIT button for all Accounting Units (AU) that you have access to. infor Infor Lawson Budgeting & Planning Plan -Report Approval -Distribution Finance Plan My Plan Financial Workforce Accounting Unit (AU) My Accounting Units Company Code: DMC-MASTER Accounting Unit Code: 361325 Submit O Description: infor Infor Lawson Budgeting & Planning Report Administration Plan -Approval -Distribution Finance Plan Enter name of AU you here if you do not know the AU My Plan Financial Workforce My Accounting Units Company Code: DMC-MASTER Accounting Unit Code: Description: DSRIP Submit DMC-MASTER-31130102-DSRIP 15 DMC-MASTER-361325-DSRIP

## Accounting Unit (AU's)

- Budgets are always updated at the posting AU level (yellow boxes indicate data entry field).
- Expand or drill down into the AU to the posting AU (lowest level).
- Click on the plus "▶" sign to the left of each summary AU to expand to the next level. You are at the posting level when there are no more "+" signs to expand.
- **Note:** If you are assigned only to posting level AU's, you will not see the AU summary hierarchy. DO NOT ENTER MANPOWER TEMP AGENCY EXPENSES INTO THE WORKFORCE TAB DIRECTLY OR IT WILL BE REMOVED.

| Click on                                                                                 | Click on to open drop down box for AU                                                                                                    |  |
|------------------------------------------------------------------------------------------|----------------------------------------------------------------------------------------------------|--|
| Plan • Report Approval • Distribution   Finance Plan     My Plan   Financial   Workforce | Open Accounting Unit         Search         Find         Navigation Path         Company         PMC-MASTER-DMC-MASTER         Click on sign to expand to posting AU |  |

#### **Financial Tab**

- The **Financial** tab is where you will enter:
  - OTPS (Other Than Personal Service) budget requests.
  - PS (Personal Service) non-workforce, lump-sum amounts at a nonemployee level (e.g., overtime, standby, etc).
    - Note: Detailed calculations for employee related costs are computed in the Workforce tab. The resulting summary amounts from the Workforce tab are reflected in the Financial tab at the account level.
- The screen below shows the Financial tab is active. Note the light blue color of the active tab.

| infor Lawson Budgeting & Planning                                                                                                    |              |
|----------------------------------------------------------------------------------------------------|--------------|
| Plan - Report Approval - Distribution Administration                                                                                                    | on           |
| Finance Plan                                                                                                    |              |
| My Plan         Financial         Workforce           C □         □         □         □         □         □         □         □         □         □         □         □         □         □         □         □         □         □         □         □         □         □         □         □         □         □         □         □         □         □         □         □         □         □         □         □         □         □         □         □         □         □         □         □         □         □         □         □         □         □         □         □         □         □         □         □         □         □         □         □         □         □         □         □         □         □         □         □         □         □         □         □         □         □         □         □         □         □         □         □         □         □         □         □         □         □         □         □         □         □         □         □         □         □         □         □         □         □         □ <th□< th=""> <th□< th="">         □<td></td></th□<></th□<> |              |
| Accounts   Period Quarter Year                                                                                                    |              |
| 361325-DSRIP                                                                                                    |              |
|                                                                                                    | 2018         |
|                                                                                                    | 19/20-Budget |
| Total Expenses                                                                                                    | 1,500,087    |

#### Accounts View

- Shows the roll-up of expenditure categories. Drill down to lower level accounts by clicking the (▶) symbol on left of summary accounts.
- When viewing data at a summary AU level, the account view shows total data values for that summary AU. You cannot edit the data at these levels.
- When viewing data at the posting AU level you can edit and update your budget.

| Plan - Report Approval - Distribution Administration |              |
|------------------------------------------------------|--------------|
|                                                      |              |
| My Plan Financial Workforce                          |              |
| С□④   ▶ ௧ № № №   ℝ □ ₽ >                            |              |
| Accounts   Period Quarter Year                       |              |
|                                                      |              |
| 361325-DSRIP > TOT-EXP-Total Expenses                |              |
|                                                      | 2018         |
|                                                      | 19/20-Budget |
| Totals All PS                                        | 1,491,649    |
|                                                      | 1,491,649    |
| ▶ Totals All PST                                     | 0            |
| Totals All OTPS                                      | 8,437        |
| EXPOTPS                                              | 4,589        |
| Supplice                                             | 1,089        |
| 3000-Supplies                                        | 0            |
| 3001-Office Supplies                                 | 200          |
| 3061-IT Supplies                                     | 0            |
| 3067-Typesetting & Design                            | 0            |
| 3068-Labeling & Inserting                            | 0            |
| 3069-Printing Supplies                               | 0            |
| 3095-AMEX Charge Card Purch                          | 0            |
| 3400-Food and Beverage                               | 889          |
| 3800-Other Supplies                                  | 0            |
| ▶ Travel                                             | 3,500        |
| Contractual Services                                 | 0            |
| Library Acquisitions                                 | 0            |
| ► Equipment                                          | 0            |
| ▶ RECUTPS                                            | 3,848        |

|   | Posting Accounts                                                                          |                                                                                                    |                                                                                                    |       |  |
|---|-------------------------------------------------------------------------------------------|----------------------------------------------------------------------------------------------------|----------------------------------------------------------------------------------------------------|-------|--|
| • | Enter the AU for<br>the Budget you<br>want to work on                                     | My Plan Financial Workforce                                                                                                    | O Description:                                                                                                    | ubmit |  |
| • | Click Submit                                                                              | Finance Plan                                                                                                    |                                                                                                    |       |  |
| • | The AU will<br>appear and then<br>click the link to<br>open AU                            | My Plan       Financial       Workforce         My Accounting Units <ul> <li>Company Code:</li> <li>DMC-MASTER</li> <li>Accounting Unit Code:</li> <li>361325</li> </ul>                                                                                                    | -                                                                                                    |       |  |
| • | Alternately the<br><b>Posting</b><br><b>Accounts</b> view<br>will automatically<br>appear | DMC-MASTER-361325-DSRIP<br>Finance Plan<br>My Plan Financial Workforce<br>C C C C C C C C C C C C C C C C C C C                                                                                                     |                                                                                                    | -     |  |
|   | - It will list all of<br>the posting<br>accounts for<br>that AU.                          | 0000-Personal Service Regular         0100-Administrative         0111-Deficit Reduction Leave-DRL-Admin         0400-Instructional         0410-PSR Instructional         0410-PSR Instructional         0500-Supporting Academic         0600-Supporting Academic         0610-PS-Unassigned         1700-Classified         1700-Classified - Overtime | 2018<br>19/20-Budget<br>0<br>441,500<br>0<br>0<br>0<br>0<br>438,066<br>403,530<br>0<br>0<br>0<br>0<br>0<br>0<br>0<br>0<br>0<br>0<br>0<br>0<br>0 |       |  |
|   |                                                                                           | 1890-Extra Service     Image: Constraint of the service       1901-Acting Stipend     Image: Constraint of the service       1902-Also Receives     Image: Constraint of the service       1905-Geographic Pay     Image: Constraint of the service                                                                                                    | 20,000<br>0<br>49,863<br>0                                                                                                    | 19    |  |

## Workforce Tab

- 1. For entering new and changing current PS salary component \$ amounts
- 2. Lists all positions and employees in your Posting AU
- 3. Please verify all employees in the Posting AU's that are in your area
- 4. If you are missing, existing employees that are on the current payroll, then you can add them here
- 5. The **FY 22-23 Budget** dataset has been pre-populated with projected PS budgets for each AU. These preloaded numbers can be edited

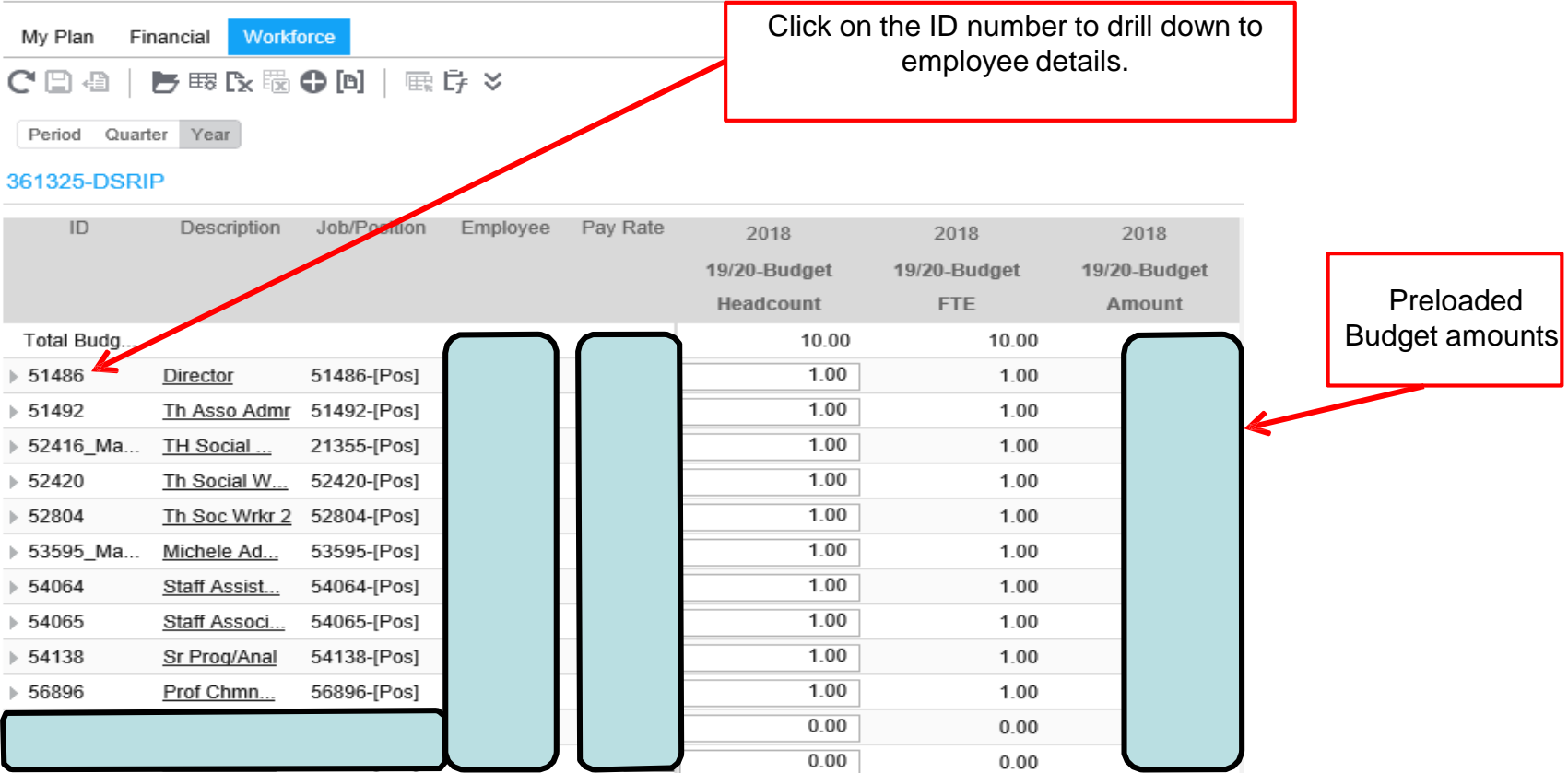

20

#### Finance Plan

## Setting Up the Workforce Tab

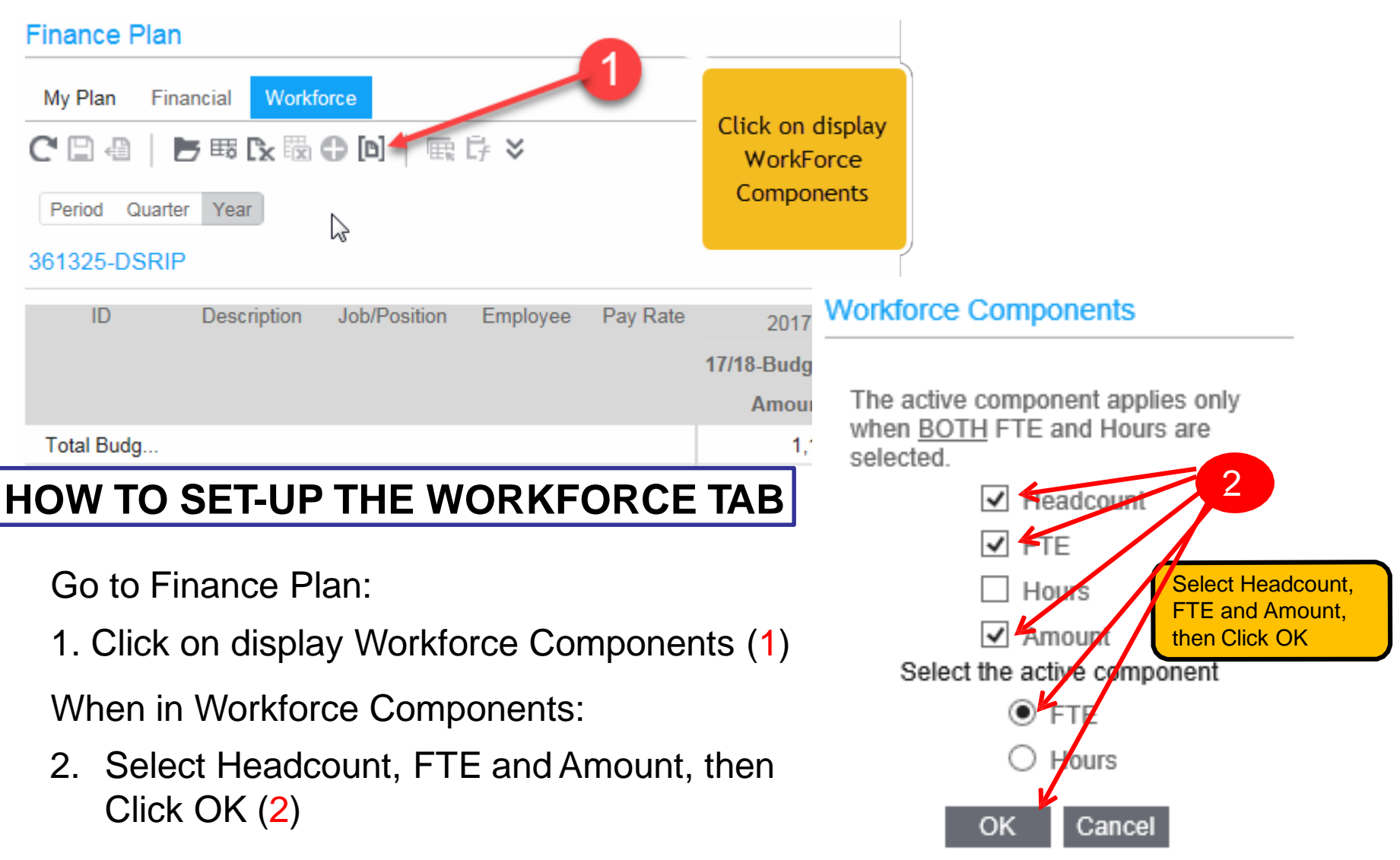

#### Workforce Detail Account Lines

- Workforce detail lines appear when you click on a **Workforce** budget ID # (equivalent to "line #")
- Each detail line represents a unique pay code. Numbers are entered into the yellow input fields to create a **Workforce** budget.
- **Do not make any changes to the Pay Rate**. You <u>MUST</u> have prior approval from Administration and a salary review from Human Resources, prior to making such a change. Please submit a copy of any salary review from Human Resources when completing your budget.

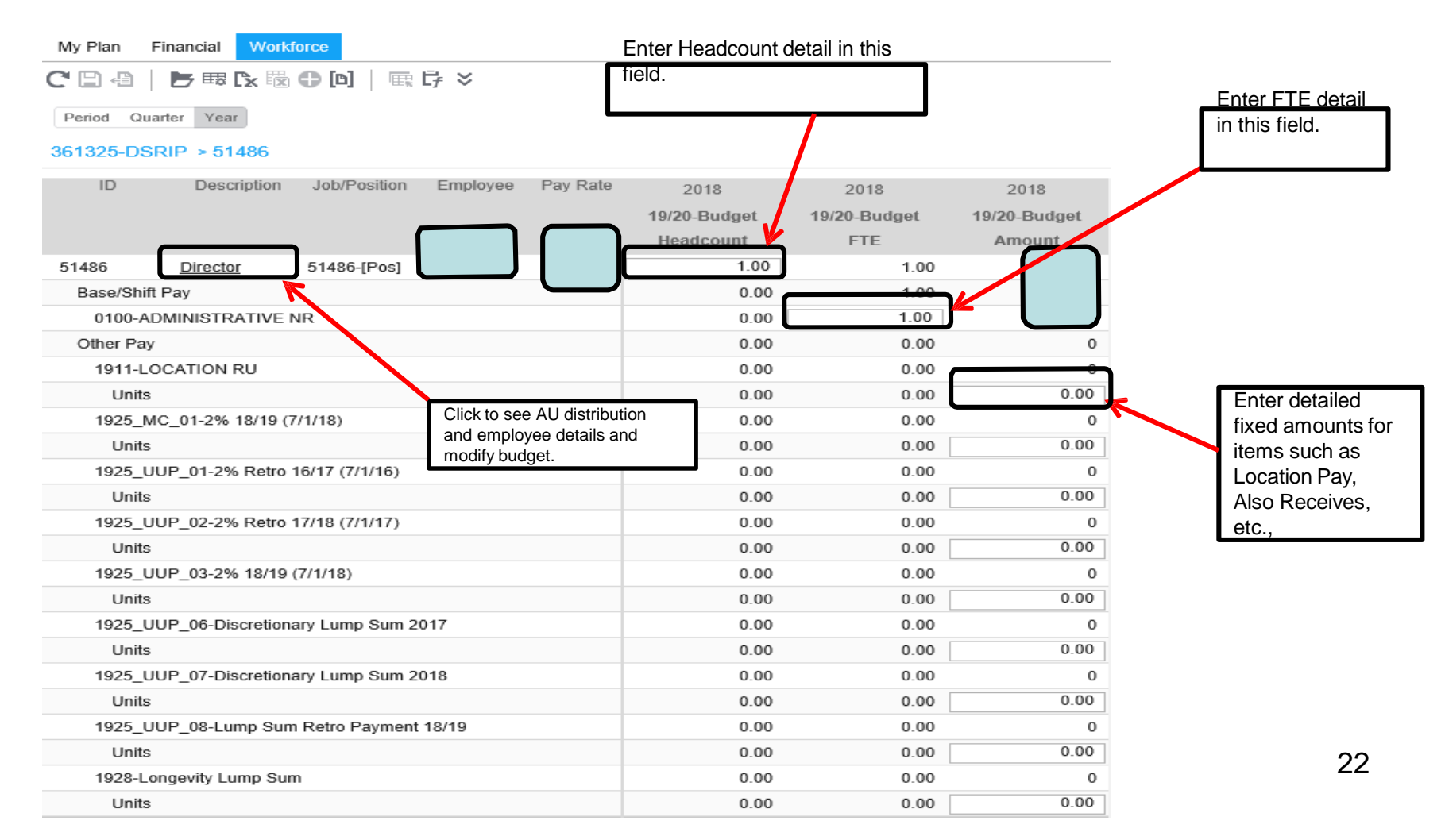

#### Using the Navigation Path

- The **Navigation Path**, also referred to as **Breadcrumbs**, appears at the top of the screen.
  - Path used to get to where you currently are in the plan view.
- To create a breadcrumb:
  - 1. Open an AU from My Plan -> Open Accounting Unit,
    - (Note: if AU's are grayed out, it means that you have not been assigned access to view these AU's).
  - 2. Select or type in an AU to be your starting point and click **OK**.
  - 3. The name of the AU appears in the navigation path.
  - 4. In the **My Accounting Units** view, click on each AU level from the top summary to the posting level,
  - 5. NOTE: Please note just click with the mouse to navigate between screens

| 1<br>Wy Plan Financial Workforce                         |                     |
|----------------------------------------------------------|---------------------|
| My Accounting Units V 4                                  | <u>↑</u>            |
| Company Code: DMC-MASTER   Accounting Unit Code 361325 - | Description: Submit |
| DMC-MASTER-361325-DSRIP                                  |                     |
|                                                          | ~~                  |

## Review Accounting Units (AU's)

In the My Plan View (see page 16), select Accounting Units (AU's) from the drop-down box. You will see the

AUs that you have been assigned to.

**Note:** You may see AU's on the screen that are grayed out if you have not been assigned to these AU's. They appear so you can see where your AU's roll up in the organization hierarchy.

#### **View Preloaded Budget and Target Amounts**

Review the preloaded FY 22-23 Projected Budget amounts.

In Financial tab - View Targets data at Summary Level AU's for Fund Within Division.

- Target amounts appear only if you are assigned to all of the AU's for a fund within a division.
- Targets appear for Fund/Division for Revenue Offset, Hospital (Shared Services only) and Dorm Funds.

*Note*: Targets are subject to change.

#### Finance Plan

| My Plan     Financial     Workforce       C     □     □     □       Accounts     Image: Constraint of the state of the state of the stat | Preloaded Target<br>Dataset | Preloaded Budget<br>Dataset |
|----------------------------------------------------------------------------------------------------|-----------------------------|-----------------------------|
| <ul> <li>Total Expenses</li> </ul>                                                                                                    | 19/20-Tarsets               | 19/20 Budget                |
| ✓ Totals All PS                                                                                                    | 1,174,094                   | 1,491,649                   |
| ▶ Totals All PSR                                                                                                    | 1,174,094                   | 1,491,649                   |
| ▶ Totals All PST                                                                                                    | 0                           | 0                           |
| <ul> <li>Totals All OTPS</li> </ul>                                                                                                    | 62,350                      | 8,437                       |
| - EXP OTPS                                                                                                    | 62,250                      | 4,589                       |
| Supplies                                                                                                    | 2,500                       | 1,089                       |
| Travel                                                                                                    | 150                         | 3,500                       |
| Contractual Services                                                                                                    | 50,000                      | 0                           |
| Library Acquisitions                                                                                                    | 0                           | 0 o                         |
| ▶ Equipment                                                                                                    | 9,600                       | 0 2                         |
| ▶ REC OTPS                                                                                                    | 100                         | 3,848                       |

#### View Preloaded Salary Budget

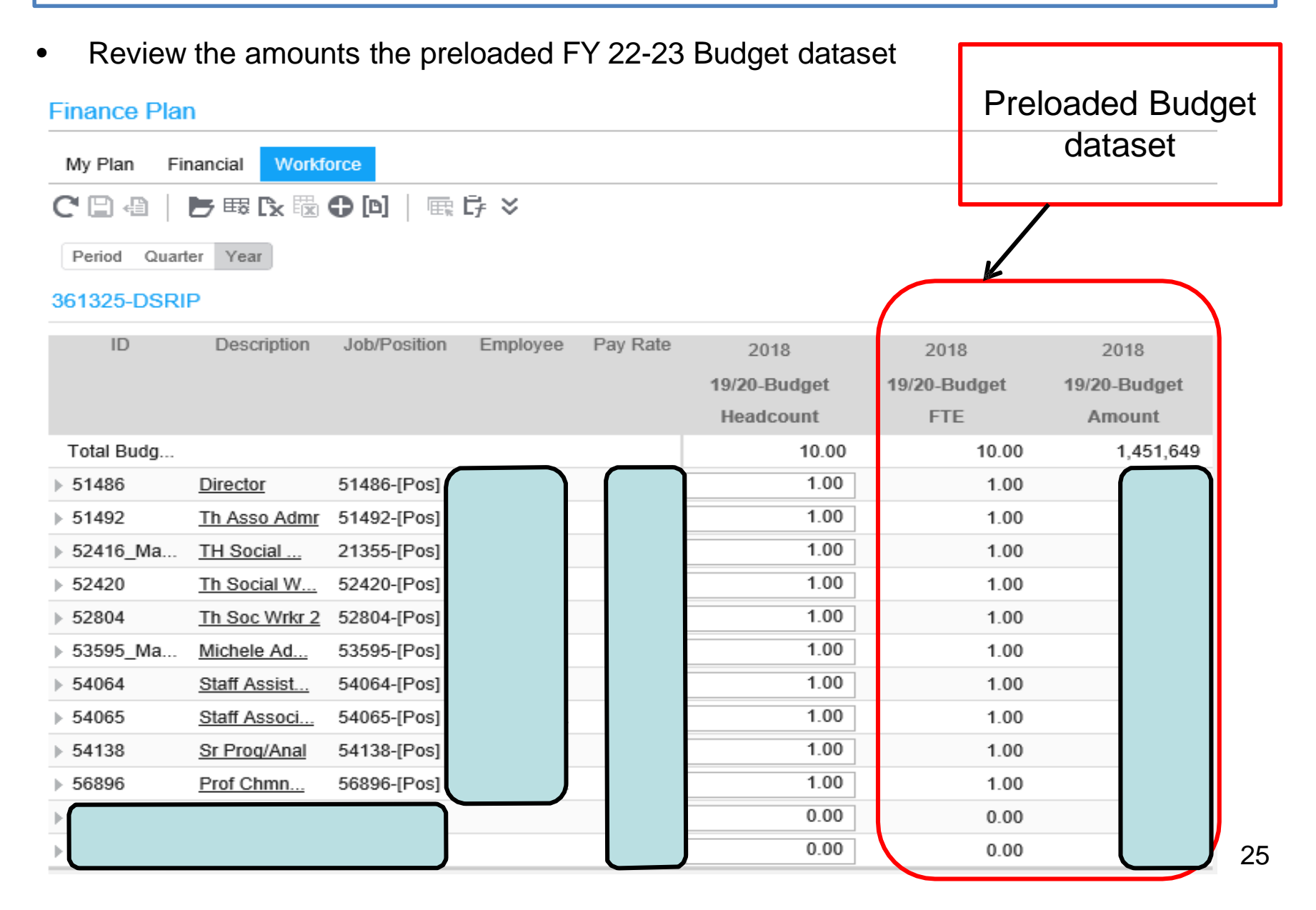

#### **View PS Summary Information**

- Click on the **Financial tab**.
- Select Accounts from the Accounts/Accounting Unit drop menu field.
- View salary information by expense type (accounts/object code).
- Drill down by clicking on the ( ▶ symbol until lowest detail account is displayed.

|                                    | 2018                   | <ul> <li>Totals All OTPS</li> </ul> | 12,350      |
|------------------------------------|------------------------|-------------------------------------|-------------|
|                                    | Amount                 | ✓ EXP OTPS                          | 12,250      |
| ▼ Total Expenses                   | 1,392,311              | <ul> <li>Supplies</li> </ul>        | 2,500       |
| Totals All PS                      | 1,379,961              | 3000-Supplies                       | PS Dotail   |
| <ul> <li>Totals All PSR</li> </ul> | 1,379,961              |                                     |             |
| ▶ PS Regular                       | 861,820                | 3001-Office Supplies                | 2,500 2,500 |
| ▶ PS Faculty                       | 448- <mark>8</mark> 31 | 3061-IT Supplies                    | 0           |
| ► Also Receives PS S               | Summary 50,040         | 3067-Typesetting & Design           | 0           |
| ▶ Contractual Salary Increase AC   | 2000000 88             | 3068-Labeling & Inserting           | 0           |
| ▶ Extra Service                    | 0                      | Sooo Labering a moorang             |             |
| Holiday & Overtime                 | 0                      | 3069-Printing Supplies              | 0           |
| Inconvenience                      | 0                      | 3095-AMEX Charge Card Purch         | 0           |
| Location Pay                       | 21,182                 | ▶ Travel                            | 150         |
| ▶ Other Pay                        | 0                      | Contractual Services                | 0           |
| Shift Differential / Recall Pay    | 0                      |                                     |             |
| Stand By / Recall Pay              | 0                      | Library Acquisitions                | 0           |
| ▶ Vacation Pay / Lag               | 0                      | ▶ Equipment                         | 9,600       |
|                                    | 12,350                 | REC OTPS                            | 100         |

#### 361325-DSRIP

#### Salary Projection for FY 22/23-Budget

Projection for the FY22-23-Budget is based on **Payroll (PR) 19 (the 1/5/2022 paycheck**). See tables below for categories included/excluded in the projection:

#### **INCLUDED:**

| <u>OBJECT</u> | DESCRIPTION            |
|---------------|------------------------|
| 0100 to 1899  | BASE SALARY            |
| 1902          | ALSO RECEIVES          |
| 1905          | GEOGRAPHIC             |
| 1908          | INCONVENIENCE PAY      |
| 1909          | INTERN IN RESIDENCE    |
| 1911          | LOCATION               |
| 1921          | PRE-SHIFT BRIEFING     |
| 1922          | SHIFT EVENING          |
| 2698          | OTHER-GRADUATE STUDENT |
| 2699          | OTHER-STUDENTS FB EX   |

#### EXCLUDED:

| Overtime                 | 1948 |
|--------------------------|------|
| Holiday Pay              | 1947 |
| Vacation Payoff          | 1918 |
| Overtime meals           | 1985 |
| Longevity                | 1928 |
| Also Receives (Temp Svc) | 2052 |
| Geographic (Temp Svc)    | 2055 |
| Location (Temp Svc)      | 2061 |
| Supporting Academic*     | 2100 |
| Adjunct**                | 2400 |
| Teaching Assistants      | 2483 |
| Extra Service            | 2499 |
| Student Assistants       | 2600 |

\* 2100 / 2400 are projected with \$1 as a placeholder for hourly employees, and should be adjusted as necessary.

These items should be budgeted at the AU level in the Financial tab.

21/22 UUP-DSI and Equity Increases are included in Projection.

Some Contractual salary increases are included. See next page.

#### FY 22/23 LBP SALARY PROJECTION BY BARGAINING UNIT

| BARGAINING   | BARGAINING | CONTRACT END | COMPONENT                                                                         | INCLUDED IN | HELD IN  |
|--------------|------------|--------------|-----------------------------------------------------------------------------------|-------------|----------|
| UNIT CODE(S) | UNIT       | DATE         |                                                                                   | WORKFORCE   | RESERVES |
| 08           | UUP        | 7/1/2022     | (contract expires during 22/23)                                                   |             |          |
|              |            |              | 1% DISCRETIONARY / COMPRESSION RAISE, 7/1/22 (in current contract)                |             | 1.00%    |
|              |            |              | 2% RAISE, 7/1/22 (PENDING NEW CONTRACT. COMPOUNDED AFTER 1% DISTRIB)              |             | 2.02%    |
|              |            |              | LOCATION PAY \$3,026                                                              |             |          |
|              |            |              | ALSO RECEIVES                                                                     | 0.000/      | 2.020/   |
|              | TOTAL BASE | INCREASE     |                                                                                   | 0.00%       | 3.02%    |
| 13           | МС         | N/A          | 201 DALSE EV 4/4/22 2/24/22                                                       |             | 2.00%    |
|              |            |              | 2% RAISE-FY 4/1/22-3/31/23                                                        |             | 2.00%    |
|              |            |              | 2% RAISE 4/1/23-3/31/24 (ON BASE) 1/4 YR=.5% (COMPOUNDED)                         |             | 0.51%    |
|              |            |              | 1% DISCRETIONARY (ON BASE-MERIT & COMPRESSION)-22/23 (COMPOUNDED)                 | 0.000/      | 1.03%    |
|              | TOTAL BASE | INCREASE     | (surfaced search Detroited to a local state in state of a)                        | 0.00%       | 3.54%    |
| 2,3,4        | CSEA       | 4/1/2021     |                                                                                   |             | 2.000/   |
|              |            |              | 2% RAISE, 4/1/21-3/31/22                                                          |             | 2.00%    |
|              |            |              | 2% RAISE 4/ 1/22-3/31/23                                                          |             | 2.02%    |
|              |            |              | 2% RAISE 4/1/23 (1/4 YR=.5%)                                                      |             | 0.51%    |
|              |            |              | LUMP SUM RETRO (NOT ADD TO BASE)                                                  |             | 2.51%    |
|              |            |              |                                                                                   |             |          |
|              |            |              |                                                                                   |             |          |
|              | TOTAL BACE |              | ALSO RECEIVES                                                                     | 0.00%       | 1 53%    |
| F            | DEE        | 2/21/2022    | (contract expires during 22/23)                                                   | 0.0076      | 4.3370   |
| 5            | PEF        | 3/31/2023    | 2% RAISE 4/1/22-3/31/23                                                           | 2 00%       | 0.00%    |
|              |            |              | 2% RAISE $4/1/23-3/31/24$ (1/4 OF YEAR= 5%) (COMPOLINDED)                         | 0.00%       | 0.51%    |
|              |            |              | Geographic Pay Incremental- use separate file w/distribution by individual add to | 0.0070      | 0.5176   |
|              | TOTAL BASE | INCREASE     |                                                                                   | 2.00%       | 0.51%    |
|              | PBA (NYS)  | INCREASE     | (Contract was under negotiations since FY 15/16. Approval announced 2/22/2022. An |             |          |
| 21, 31       | 12/10/     |              | estimated calculation appears below, subject to revisions. Excludes adjusted OT   |             |          |
|              |            |              | 2% 15/16 (4/1/16-3/31/17)                                                         |             | 2.00%    |
|              |            |              | 2% 16/17 (4/1/17-3/31/18)                                                         |             | 2.04%    |
|              |            |              | 2% 17/18 (4/1/18-3/31/19)                                                         |             | 2.08%    |
|              |            |              | 2% 18/19 (4/1/19-3/31/20)                                                         |             | 2.12%    |
|              |            |              | 2% 19/20 (4/1/20-3/31/21)                                                         |             | 2.16%    |
|              |            |              | 2% 20/21 (4/1/21-3/31/22)                                                         |             | 2.21%    |
|              |            |              | 2% 21/22 (4/1/22-3/31/23)                                                         |             | 2.25%    |
|              |            |              | 2% 22/23 (4/1/23-3/31/24) (1/4 OF YEAR=.5%)                                       |             | 0.57%    |
|              |            |              | LUMP SUM RETROS-2% PER YEAR-COMPOUNDED (NOT ADD TO BASE)                          |             | 43.4%    |
|              |            |              | LOCATION PAY/SUPPLEMENTAL LOC PAY \$3,420                                         |             |          |
|              | TOTAL BASE | INCREASE     |                                                                                   | 0%          | 15.4%    |
| 28           | NYSCOPBA   | 3/31/2023    | (contract expires during 22/23)                                                   |             |          |
|              |            |              | 2% 21/22 (4/1/22-3/31/23) (1 YR-2%)                                               | 2.00%       |          |
|              |            |              | 2% 4/1/23-3/31/24 (1/4 OF YR=.5%) (COMPOUNDED)                                    | 0.00%       | 0.51%    |
|              | TOTAL BASE | INCREASE     |                                                                                   | 2.00%       | 0.51%    |
| 28           | GSEU       | 7/1/2023     | 2% 22/23 (10/1/22-10/1/23 (3/4 OF YEAR=1.5%)                                      | 1.50%       |          |

#### **Review Current Positions in the AU**

- Click on the Workforce tab.
- Open **Plan** -> **Accounting Unit**. Select a posting AU.
  - Scrutinize all positions to determine if salary / distribution is correct.
  - Determine if positions are needed or should be eliminated if possible.
- Select an employee record to work on by clicking on a **Workforce** budget ID.
  - Determine if the position is correctly charged to the AU and required for FY 22-23
  - If this Position/Line does not belong in this AU:
    - <u>Contact:</u> (Hospital) Sharad Kumar and Patricia Ward.
    - <u>Contact:</u> (Academics & Shared Services) <u>BudgetHelp@downstate.edu</u>
    - <u>Contact</u>: (COM & Grad School) Ross Clinchy, Elizabeth Smith, & Bridgette Stevens
       For budget purposes, change budgeted amounts and FTE/Headcount to zero.
       Documents may need to be submitted to process correction in SUNY HR & BI systems.

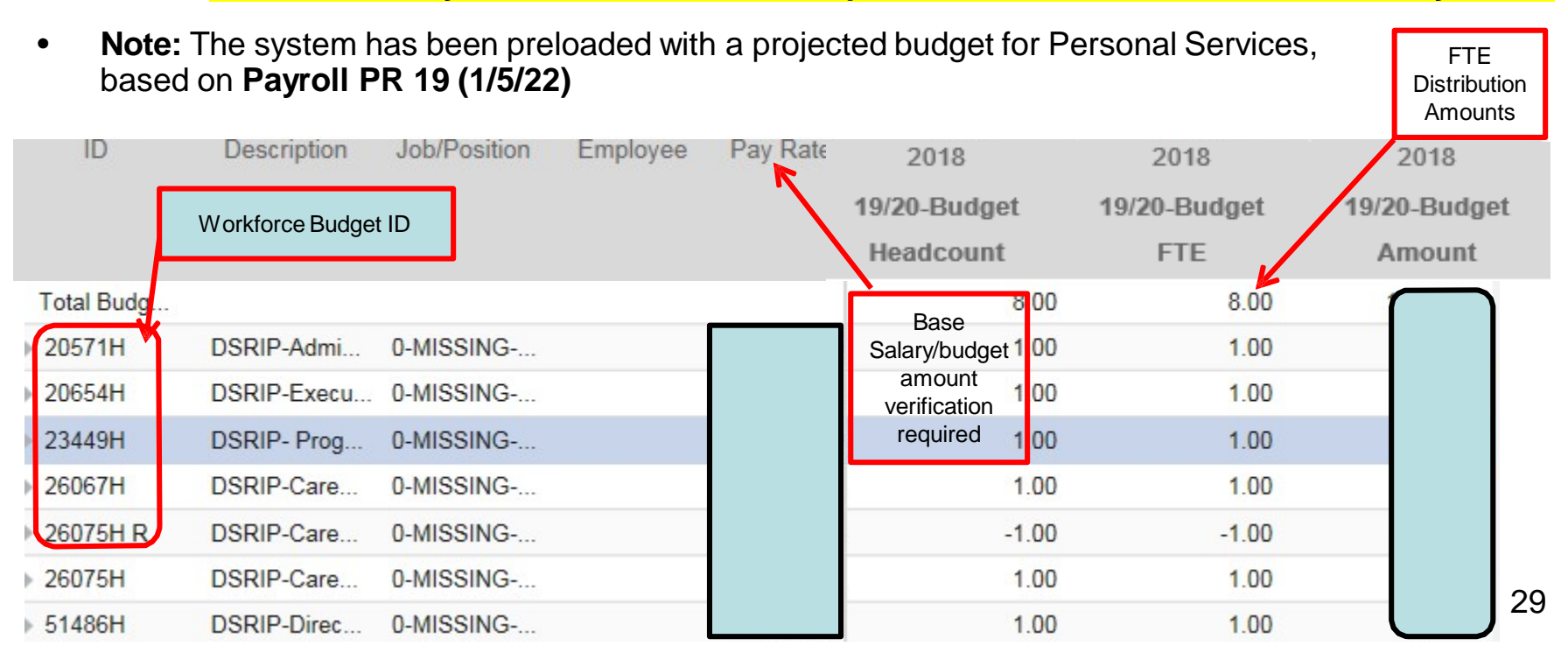

## Workforce FTE/Headcount Column

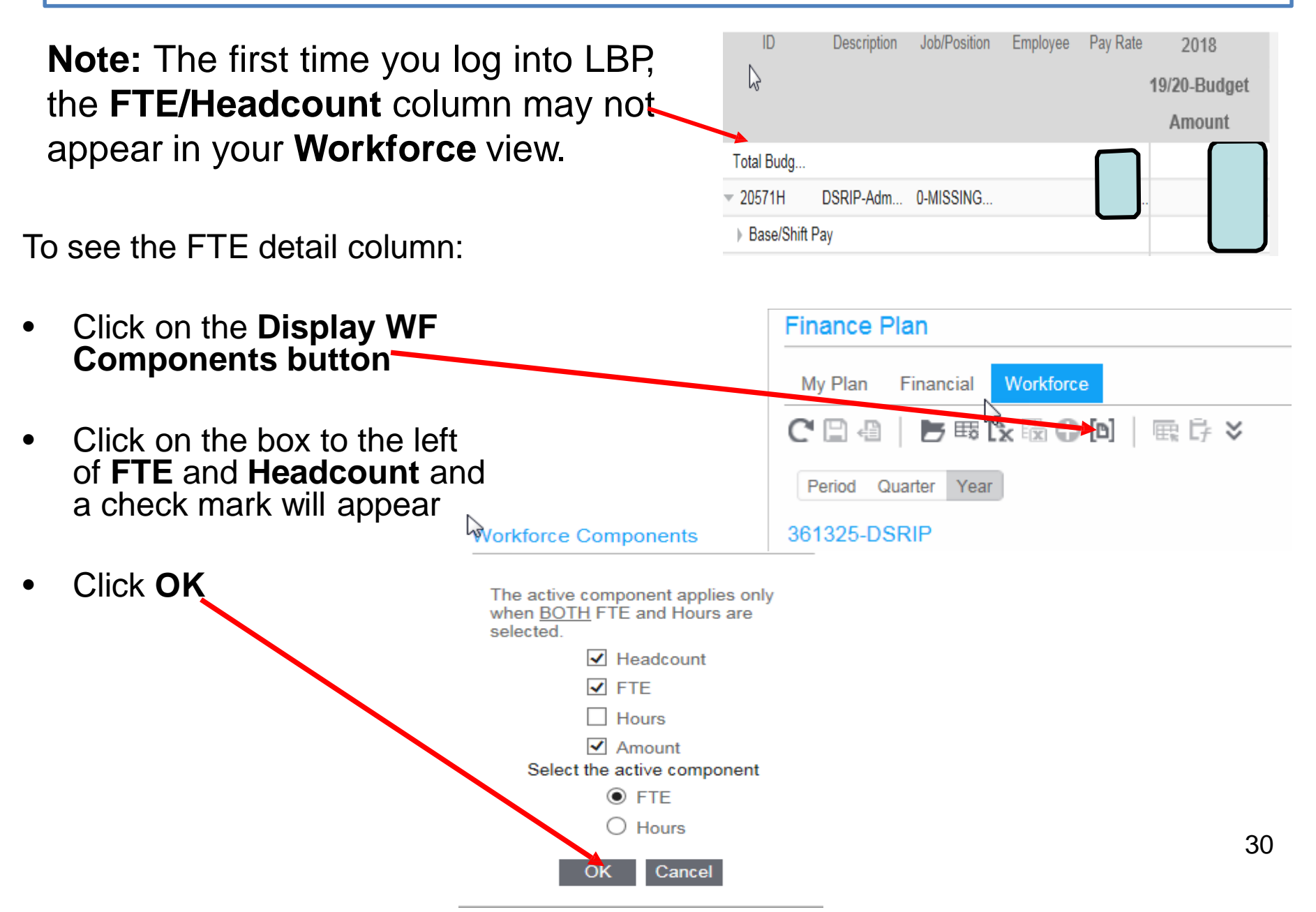

## Modify Existing Employee Record

- If salary rate is incorrect or not properly distributed to AU's and salary components:
  - Change number in **FTE/Headcount** field to desired percentage for that AU.
  - Change Unit amounts for non-base salary pay codes, (e.g., Location Pay, Also Receives, etc.).
  - Change end date of position (i.e.; retirement or resignation) using the Modify Workforce Budget screen.
- To modify an employee record.
  - If a position is no longer needed, change the Pay Rate, FTE, Headcount and Unit amounts for that employee to zero. <u>Very Important - Do not delete the position. Make sure all salary</u> <u>components are zeroed-out. (e.g., Location Pay, Also Receives, etc.).</u>
- Note: If required pay code is missing for position, for the Hospital, contact <u>BudgetHelp@downstate.edu</u>

| Click to open                      | escription | Job/Position | Employee | Pay Rate        | 2018     |      | 2018         | 2018         |
|------------------------------------|------------|--------------|----------|-----------------|----------|------|--------------|--------------|
| Workforce budget<br>screen         |            |              |          |                 | 19/20-Bu | dget | 19/20-Budget | 19/20-Budget |
| <u></u>                            |            |              |          |                 | Headco   | unt  | FTE          | Amount       |
| Total Budg                         |            | _            | •        |                 |          | 8.00 | 8.00         |              |
| - 20571H DSR                       | IP-Admi    | 0-MISSING    |          |                 | J        | 1.00 | 1.00         |              |
| <ul> <li>Base/Shift Pay</li> </ul> |            |              | ETE Fie  | lds for base sa | lary nav | 0.00 | 1.00         |              |
| 0400-INSTRUCT                      | IONAL NR   |              |          | codes           | iary pay | 0.00 | 0.00         |              |
| 0600-PROFESSI                      | IONAL-OTH  | ER NR        |          |                 |          | 0.00 | 1.00         |              |
| Other Pay                          |            |              | J        |                 |          | 0.00 | 0.00         |              |
| - 20654H DSR                       | IP-Execu   | 0-MISSING    |          |                 |          | 1.00 | 1.00         |              |
| ✓ Base/Shift Pay                   |            |              |          |                 |          | 0.00 | 1.00         |              |
| 0400-INSTRUCT                      | IONAL NR   |              |          |                 |          | 0.00 | 1.00         |              |
| 0600-PROFESSI                      | IONAL-OTH  | ER NR        |          |                 |          | 0.00 | 0.00         |              |
| <ul> <li>Other Pay</li> </ul>      |            | _            |          |                 |          | 0.00 | 0.00         |              |
| - 1902-ALSO RE                     | CEIVES RU  | J            | Linit am | ounte           |          | 0.00 | 0.00         |              |
| Units                              |            |              | for non- | base            |          | 0.00 | 0.00         |              |
| - 1905-GEOGRA                      | PHIC RU    | <b>&gt;</b>  | salarv   | pav             |          | 0.00 | 0.00         |              |
| Units                              |            |              | code     | es              |          | 0.00 | 0.00         |              |
| - 1911-LOCATIO                     | N RU       |              |          |                 |          | 0.00 | 0.00         |              |
| Units                              |            | -            |          |                 |          | 0.00 | 0.00         |              |
| - 224400 090                       | D Drog     | 0 MICEINC    |          |                 | 1        | 1 00 | 1.00         |              |

### To Designate Employee Salary Distribution to Different AU / Add a Missing, Vacant or New, Approved Funded Position

- From the **Financial tab**, select the posting AU to work on.
- Select the Workforce tab and click on the Add Budget Icon 
   The Add Workforce Budget input screen will appear.
- Enter data into Add Workforce Budget fields
- Click OK

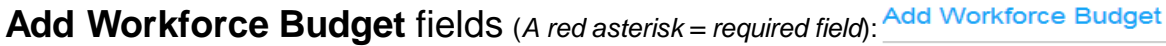

• **ID** - Same as the UHB Line number.

(for a new line number use the format: "NEW-sequence #-Posting AU". Example: "NEW#H321370")

- **Description** Position title. If existing position, can put in employee name.
- Job/Position Code Click the Find button. Select Position Code. If existing position, same as line number. For additions, select from "Generic codes".
- **Comment:** This is a freeform text field (1) If employee is allocated between multiple AU's, enter the % breakdown by AU for that employee. (2) If modifying an employee record, indicate what was changed, example "changed FTE from .5 to zero"
- Start Date Expected start date.
- End Date Leave blank or enter an expected end date.
- Pay Rate Total annual base salary.
  - (Note: For part time employees use actual salary paid, not annualized rate)

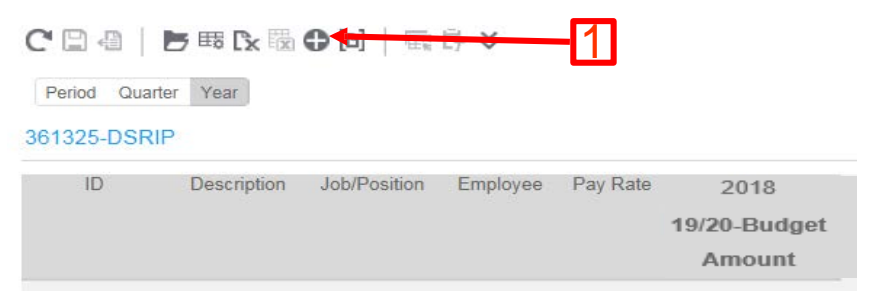

| *ID:                      |                     |
|---------------------------|---------------------|
| *Description:             |                     |
| Job/Position Code:        |                     |
| Comment:                  |                     |
|                           |                     |
|                           |                     |
|                           | $\sim$              |
| *Start Date:              | mm/dd/vvvv          |
| End Date:                 | mm/dd/vvvv          |
| Salary Class:             | Salaried            |
| *Pay Rate:                |                     |
| Schedule:                 |                     |
| Grade:                    |                     |
| Step:                     |                     |
| Annual Hours:             |                     |
|                           |                     |
| Job Type: Position Code 🗸 |                     |
| Filtor                    | Submit              |
| 1 mer.                    | Submit              |
|                           |                     |
| DMC-MASTER- 0-NEW-UNFUNI  | JED-PSR -PSR-P      |
| DMC-MASTER-0-MISSING-PSR  | -Existing -Missing/ |

#### **Adding Missing Positions and New Position Requests**

Use the Generic Position codes shown below to enter missing positions or requests for new Positions:

- **<u>MISSING</u>** Add missing positions in appropriate AU(s) using "0-MISSING" code
- <u>VACANT</u> -
  - <u>Academic & Shared Svc</u>-EC3 approved positions were loaded to department AU's. If a current approved position is missing, use "0-MISSING" code to enter in the department's AU
  - Hospital Non-Shared Services do not enter in LPB
- <u>NEW</u> Non-Hospital <u>NEW</u> (not yet approved) requests, use *special VACANT "VAC") AUs* at departmental or divisional level (with the exception of the COM and SGS) to add new position requests . Use "0-NEW-UNFUNDED" code
  - 0-MISSING
  - 0-VACANT APPROVED
  - 0-VACANT-FUNDED
  - 0-NEW-UNFUNDED

Existing position missing from list

Add approved vacancy

**Replace existing position within budget** 

**New Position Request - not yet approved** 

#### **Financial Tab**

- To View OTPS (Other than Personal Service) Summary Information
  - Click Financial tab.
  - In the Financial view, click on a summary account to review.
  - Summary Account "OTPS Totals" is the total of all OTPS accounts.
  - Drill down to see details.
- Entering a Budget (OTPS and PS non-workforce, lump-sum adjustments, such as overtime, standby, etc.)
  - After selecting your posting AU, the screen will show Accounts in the Financial tab view. Budgets may only be entered at the posting AU level.
  - Edit or add amounts to FY 22-23 Budget. Input desired dollar amounts in the fields highlighted in yellow.
  - PS non-workforce, lump-sum adjustments can be made by changing the amount in the yellow box, or at the detail lines level, but adjustments made in the Financial tab will not show up in the Workforce tab.

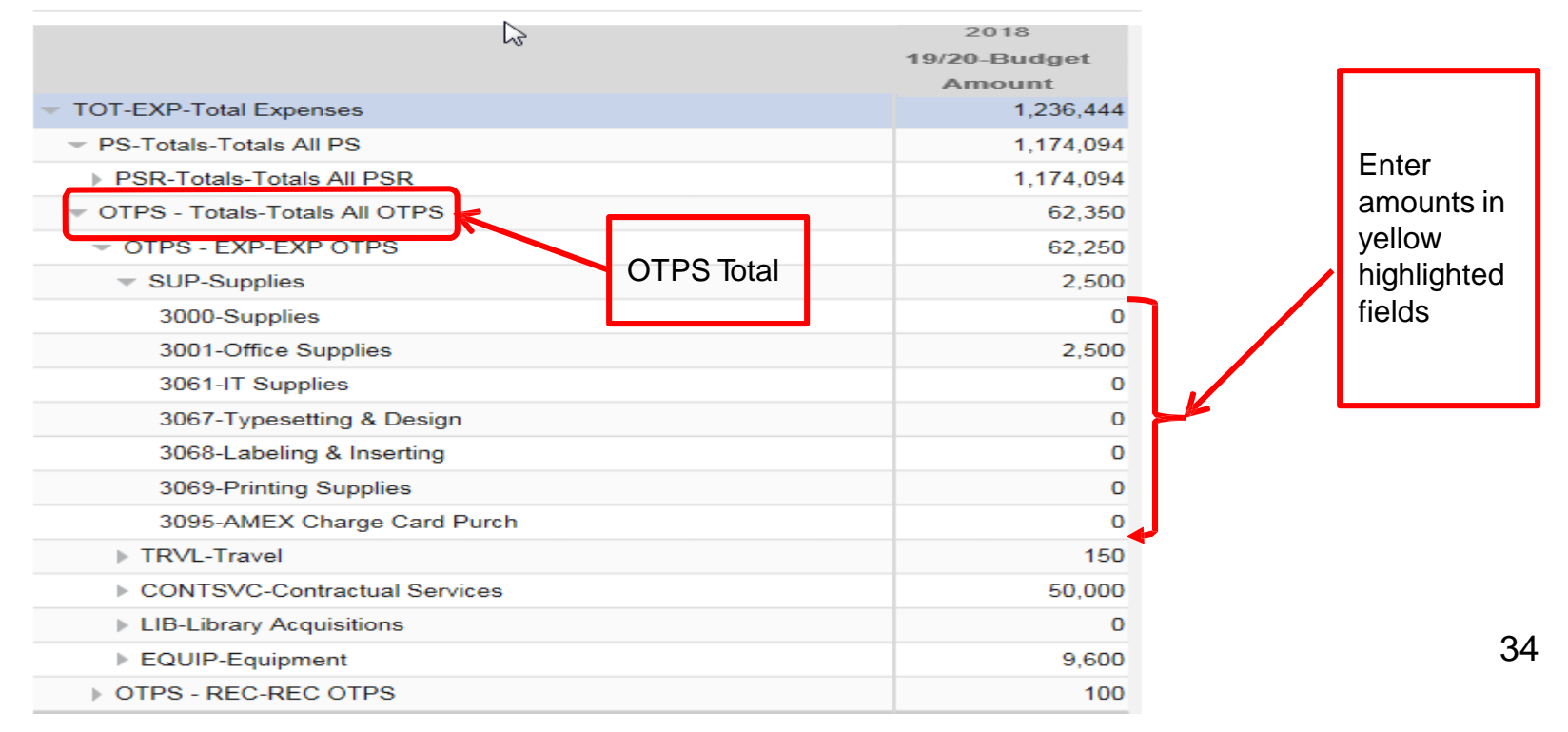

#### 361325-DSRIP

## OTPS

- OTPS should be entered into LBP with as much detail as possible
- Vendor info or item details must be included for budgeted expense of \$10K or more, including contract # where applicable. Existing contracts-detail lines have been preloaded. Budget amount must be added. See pg 38
- □ Consulting contracts-Use *Object Code* 5813 *Consultants* (see reference list, pg 53)
- □ Temp Agency Staff requests-
  - If funding source for Agency Temp is an **approved budgeted vacancy**, do <u>not</u> enter a budget in Manpower services, as this would result in duplication of budgeted expenses.
  - □ If funding is not from vacancy, use *Object 5842-Manpower Svcs* in Finance Tab.
  - □ Use detail lines to enter FTE's and Titles.
  - □ Temp Staff Agency expenses entered in Workforce tab will be removed.

OTPS expenses should be entered in the appropriate category, and not as a lump sum

miscellaneous amount

- □ (e.g., Supplies, Contracts, Travel) in specific object code (e.g., 3001, 4240, 5003, 5842, 7200)
- Bottled Water and File Storage contracts will be budgeted in a <u>central</u> account. Do not budget in operating AU's.
- HOSPITAL NON-SHARED SERVICES ONLY Do not budget for any equipment item for more than \$5,000. Capital budgeting is being done separately.

#### Adding and Editing Account Detail Lines

- Detail lines are used to breakdown / describe the amounts entered in a • posting account. For example, you should list contracts, suppliers or equipment type.
- For contracts, please review the preloaded Contract details, enter/modify • the information where appropriate and if any contracts are missing, please see page 37.
- To add and edit detail account line data: •
  - Click on a posting account. 1
  - Click the [b] Icon box and select Detail Lines.
- - The **Change Line Items** window will open

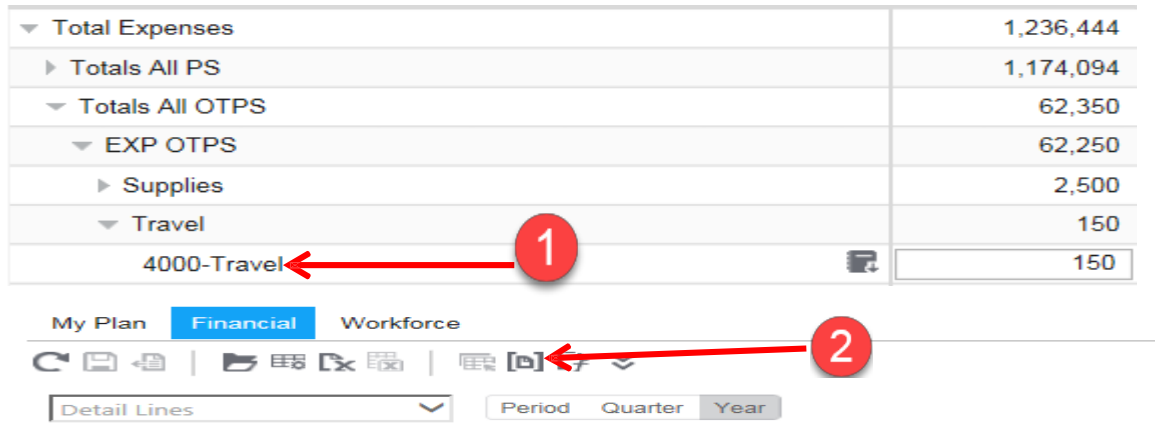

#### 361325-DSRIP > 4000-Travel

|            | 2018<br>19/20-Budget<br>Amount |
|------------|--------------------------------|
| AHA        | 0                              |
| HANYS      | 0                              |
| UHC        | 0                              |
| GNYCH      | 0                              |
| Adjustment | 150                            |
| Total      | 150                            |

### Adding and Editing Account Detail Lines (continued)

Change Line Items

 From the Change Line Items window: Click the Add Line box and type a description in the Line Name Field.

#### Refer to the next page for instructions on syntax.

- Add a line for each budgeted item and click Apply to move the item to the left box. (You will not be adding dollar amounts on this screen.)
- Hit OK and you will now see the screen to enter line item amounts. Enter amounts in the yellow fields.
- Hit the Save button in the upper right hand corner of the screen to save changes.

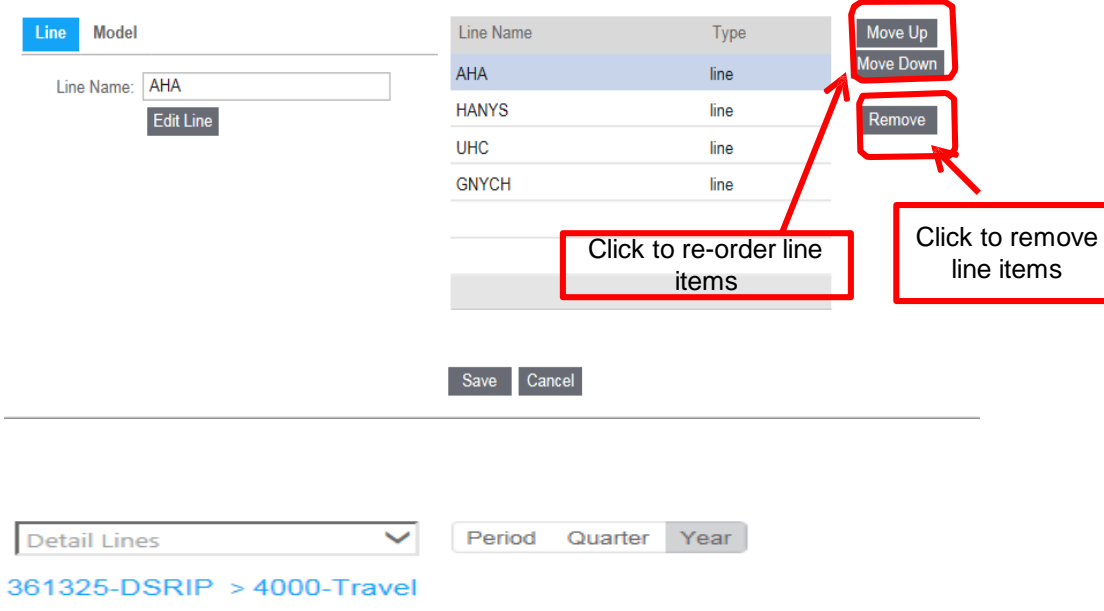

|            | 2040                 |
|------------|----------------------|
|            | 2018<br>19/20-Budget |
|            | Amount               |
| AHA        | 150000               |
| HANYS      | 15000                |
| UHC        | 35000                |
| GNYCH      | 5000                 |
| Adjustment | <b>-</b> 0           |
| Total      | 150                  |

**Note**: The Adjustment line will show the difference between the total of the detail lines entered and the amount that appears in the **Financial tab** view for that posting account.

#### **INSTRUCTIONS FOR BUDGETING SERVICE CONTRACTS IN LBP**

If you currently have a Service Contract(s) in good standing\* and it is included in the approved FY 22/23 LBP Budget, an annual requisition requesting an encumbrance of funds will NOT be required, if properly entered in LBP following the process below.

BUDGETING FOR CONTRACTS IN THIS WAY WILL SAVE SIGNIFICANT TIME INVOLVED IN SUBMITTING REQUISITIONS FOR APPROVAL AND THEN TO PROCUREMENT.

#### STEP 1: EXISTING CONTRACTS

- Preloaded into LBP with specific syntax that the Procurement Department needs in order to encumber the funds, and shows up with an Estimated Dollar Value.
- <u>Review the amount in LBP</u>. If there was no encumbrance in prior year, the amount will show up as <u>\$1</u> in the budget column as a placeholder.
- **<u>Revise amount in LBP</u>** as necessary to reflect the planned encumbrance for FY 22/23.
- Contract will be preloaded in Accounting Unit(s) used for FY 21/22 encumbrance. Click Save icon.
- If accounting units will be changing for FY 22/23, please use the same syntax as the information that was preloaded.

| My Plan Financial       | Workforce              |                |
|-------------------------|------------------------|----------------|
| С 🗋 🖷   🖻 📾 🛛           | x 🛱   🚌 🖻 🛱 🎽          |                |
| Detail Lines            | Period Quarter         | Year           |
| 321328-HOSPITAL F       | NANCIAL PLANNING > 50  | 00-Contracts   |
|                         |                        | 2021           |
|                         |                        | 21/22-Training |
| Philips/Radiol Maint/C3 | 8434/85161504 / 551390 | 100,000        |
|                         |                        | 0              |
| Adjustment              |                        |                |

\*Contract must be in good standing—will not expire, or exceed Contract Cap within the fiscal year.

#### **INSTRUCTIONS FOR BUDGETING SERVICE CONTRACTS IN LBP (con't)**

#### STEP 2: MISSING OR NEW CONTRACTS

Navigate to the correct AU and object code. Enter dollar amounts required for 22/23 budget.

If you have an existing or new Contract and it is not listed in LBP, you must add it using the following instructions to load: and click "Edit Detail Lines".

Use the following format to enter description:

- Enter: 1. Contract # (i.e. C318434)
  - 2. Vendor Name (i.e. Philips)
  - 3. Brief Description (i.e. Maintenance)
  - 4. UNSPSC Code (i.e. 85161504) (see pg. 40 for a list of codes)
  - 5. Object Code (i.e. 551390) (see pg. 40 for a list of codes)

Note – if clarification is needed on coding, please contact the contracts agent that has been working with you on this procurement.

FINAL DESCRIPTION EXAMPLE: Philips / Radiology Maintenance / C318434 / 85161504 / 551390

IMPORTANT: PLEASE USE THIS SPECIFIC ORDER / SYNTAX TO ENTER INFORMATION.

#### **INSTRUCTIONS FOR BUDGETING SERVICE CONTRACTS IN LBP (con't)**

#### **IMPORTANT NOTES:**

- 1. If the Contract is budgeted to multiple Accounting Units, use same description in each Accounting Unit.
- 2. If you Contract expires prior to June 30, 2023, only budget for the value of the months remaining on the Contract.
- 3. If you plan to renew the Contract, add a second entry for a "new procurement" for that service—enter RFP or IFB #

Estimated amount should be included in the budget column. For further clarification, please reach out to your purchasing agent.

If budget is not done properly and contract is not added to LBP, a requisition requesting an encumbrance of funds needs to be submitted with all the appropriate authorizations. Submit the approved requisition(s) to:

Donovon.Lorde@downstate.edu with a copy to Maureen.Crystal@downstate.edu

The subject line of the email should read: Req# \_ Contract #-\_Vendor Name \_ FY22/23 Encumbrance

#### EXAMPLE OF SUBJECT LINE: Req #23-245-001 Contract C321877 Philips FY22/23 Encumbrance

#### SYSTEMS INFORMATION THAT PROVIDE CONTRACTS INFO:

**Cobblestone** - This is a user-friendly system that has contract information including all the details required. For Access please contact: Sherrie King - KingSh@upstate.edu (an employee of SUNY-UPSTATE) and copy Maureen.Crystal@downstate.edu.

**Business Intelligence (BI)** – a system showing account information, including contracts information in "Account Summary" for each account. Click on the link under the Encumbrance column to see open amounts, and Expenditure column to see payment history. Confirm that all contracts are included correctly.

For access, please contact: <u>Robert.Robinson@downstate.edu</u>, with a copy to <u>Jeff.Rosen@downstate.edu</u>

#### **CONTRACTS BUDGETING - KEY TO OBJECT & UNSPSC CODES\***

#### DRAFT-this list will continue to be developed by Contracts team

| OBJECT CODE | DESCRIPTION                      | UNSPSC CODE | UNSPSC CODE DESRIPTION      | OBJEC     |
|-------------|----------------------------------|-------------|-----------------------------|-----------|
| 532350      | Medical Waste                    | 76121901    |                             | 556240    |
| 532440      | Radiation Film Badges            | 26142303    |                             | 556260    |
| 598400      | Radiation Protection Services    | 42203901    |                             | 556270    |
| 551010      | Leases-IT Equipment              | 81112400    |                             | 556280    |
| 551010      | Leases-Other Equipment           | 80161800    |                             | 556290    |
| 551250      |                                  | 78111812    |                             | 556300    |
| 551250      | Equipment Maint/Repairs - IT     | 81112303    |                             | 556310    |
| 551350      | Equipment Main / Repairs - Other | 73152100    |                             | 556340    |
| 551300      | Equipment Maint/Repairs - Other  | 79191500    |                             | 556570    |
| 551370      | Equipment Maint/Repairs - Ven    | 78181500    |                             | 556380    |
| 551380      | Equipment Maint/Repairs - Commu  | 180         | F                           | 556460    |
| 551390      | Lesses Real Property Rese Port   | 80101504    | Equipment/Maintenance       | 556470    |
| 552010      | Leases-Real Property-Base Rent   | 80131500    |                             | 556470    |
| 552020      | Leases-Real Property-Tax Escal   | 80131500    |                             | 556620    |
| 552040      | Leases-Real Property-Utilities   | 80131500    |                             | 556650    |
| 552900      | Building Repairs                 | TBD         |                             | 556730    |
| 556010      | Postage and Shipping             | 78121603    |                             | 550780    |
|             | Courier Services                 | 78102200    |                             | 558130    |
| 556020      | Shipping                         | TBD         |                             |           |
| 556040      | Commercial Printing-Non Advert   |             |                             |           |
| 556060      | Photocopying Services - Non Ad   |             |                             | 558420    |
| 556070      | Printing Services                |             |                             | 558440    |
| 556080      | Inter-Agency Printing Services   |             |                             | 558470    |
| 556090      | Management of State Facilities   |             |                             | 558740    |
| 556130      | Plumbing system maintenance re   |             |                             |           |
| 550050      | Subscriptions Services           |             |                             | 558810    |
| 550060      | Memberships                      |             |                             | FF 9920   |
| 550070      | Dietetics & Nutrition            |             |                             | 558830    |
| 550080      | Food Prep                        |             |                             | 558840    |
| 550100      | Movers                           | 78101804    |                             | 558850    |
| 551140      | ROBERT PAPAZIAN ARCH             |             |                             | 558890    |
| 551180      | Environmental Assessment         |             |                             | 558900    |
| 551190      | Environmental Cleanup            |             |                             | 558930    |
| 551400      | Office Equipment Repairs & Mai   |             |                             |           |
| 556110      | Maintenance Services - Boilers   |             |                             | 558400    |
| 556120      | SALDONA INC                      |             |                             | 558770    |
| 556140      | Pest Control                     |             |                             | 570500    |
| 556190      | Maintenance Services - Rubbish   | 76121501    | Garbage Collection          | 570600    |
|             |                                  |             |                             | 572450    |
| 556220      | IT Software/Licenses             | 43231512    | License Management Services | 572470    |
| 556240      | IT Software Installation/Integ   |             | _                           | *If you d |

| BJECT CODE. | DESCRIPTION                       | UNSPSC CODE | UNSPSC CODE DESRIPTION                                          |
|-------------|-----------------------------------|-------------|-----------------------------------------------------------------|
| 6240        | IT Software Installation/Integ    |             |                                                                 |
| 6250        | IT Consultant-Design/Develop      |             |                                                                 |
| 6260        | IT Software Maintenance           | 81112200    |                                                                 |
| 6270        | Hardware/Software Installation    |             |                                                                 |
| 6280        | IT Hardware Maintenance           |             |                                                                 |
|             |                                   |             | Technical support or help desk                                  |
| 6290        | IT Services-Other                 | 81111811    | services                                                        |
| 6300        | Maintenance Services- Electric    |             |                                                                 |
| 6310        | Maintenance Service- Elevators    |             |                                                                 |
| 6340        | Client Services                   |             |                                                                 |
| 6370        | Laundry and Linen Services        | 91111502    |                                                                 |
|             |                                   |             | Integrated pest management                                      |
| 6380        | Building/Property Services        | 70141605    | services                                                        |
| 6460        | Security Services                 | 92121500    | Security Guards                                                 |
|             |                                   | 92121801    | Armored Car Services                                            |
| 6470        | Clerical Services                 | 80111601    |                                                                 |
|             | Transcription Services            | 82111604    |                                                                 |
| 6620        | Constant Management Software      |             |                                                                 |
| 6650        | Educational/Reference Software    |             |                                                                 |
| 6730        | Networking                        |             |                                                                 |
| 6780        | HVAC/Chiller Maintenance          |             |                                                                 |
| 0/00        | hvac/chiner maintenance           |             |                                                                 |
| 8130        | Consultants                       | 80101507    | Info Tech Consulting Services                                   |
|             |                                   |             | Business and corporate management consultation                  |
|             |                                   | 80101500    | services                                                        |
| 8420        | Manpower Services                 | 80111606    | Temp Medical Staffing                                           |
| 8440        | Administrative Fee                |             |                                                                 |
| 8470        | Interpretation/Translation        |             |                                                                 |
| 8740        | Banking Services                  |             |                                                                 |
|             |                                   |             | Medical or surgical equipment<br>or implant rental and shipping |
| 8810        | Medical/Clinical Services         | 85101500    | fee                                                             |
|             | Medical Equipment Rental          | 85161505    |                                                                 |
| 8820        | Medical Services                  |             |                                                                 |
| 8830        | Advertising Services              |             |                                                                 |
| 8840        | Advertisng& Mktng Svcs-Online     |             |                                                                 |
| 8850        | Other Services                    |             |                                                                 |
| 8890        | Home Health Aides                 |             |                                                                 |
| 8900        | Accounting & Auditing Services    | 84111600    |                                                                 |
|             | Debt Collection Services          | 84101704    |                                                                 |
| 8930        | Legal Services                    | 80121600    |                                                                 |
|             | Immigration or naturalization law | 80121803    |                                                                 |
| 8400        | Record Management Services        |             |                                                                 |
| 8770        | Photography AD & Marketing        |             |                                                                 |
| 8810        | Estimated Professional Liabil     |             |                                                                 |
| 0500        | Library Hardware                  |             |                                                                 |
| 0600        | Library Software                  |             |                                                                 |
| 2450        | Other Equipment-Lease Purchase    |             |                                                                 |
| 2470        | Computer Services                 |             |                                                                 |
| 5990        | Arch/Eng Consultant Services      |             |                                                                 |
|             |                                   |             |                                                                 |

# APPENDIX

#### Data Extracts

There are two ways to obtain reports of your budgets from Lawson Budgeting and Planning (LBP):

- 1. Copying Data to Excel, or
- 2. Exporting Data to Excel.

#### Copying Data to Excel

The following is a quick and easy way to copy contents of the plan view to Excel for review and to produce a hard copy of the budget.

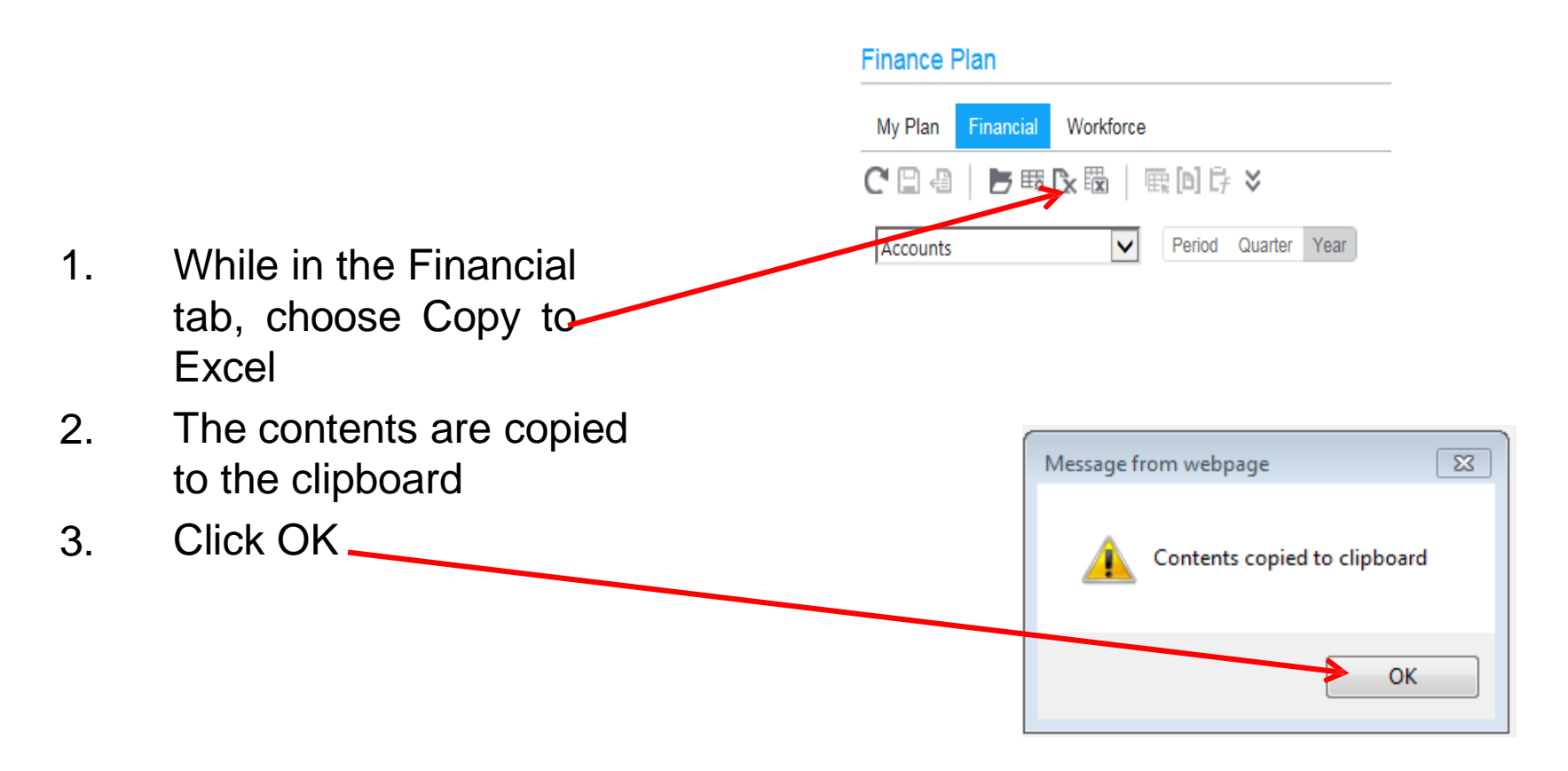

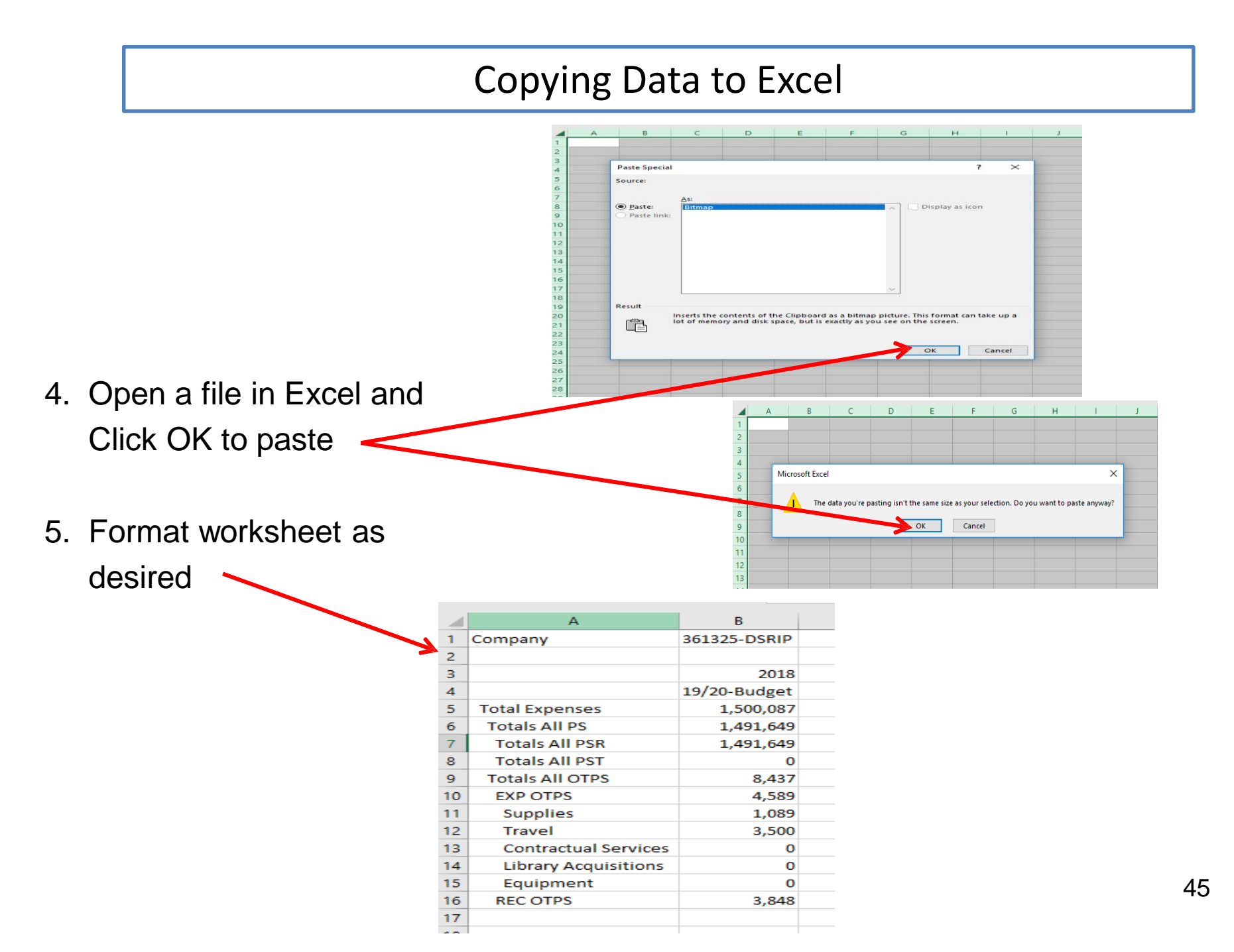

#### **Exporting Data to Excel**

The following is a way to export contents directly into Excel for review and to produce a hard copy of the budget.

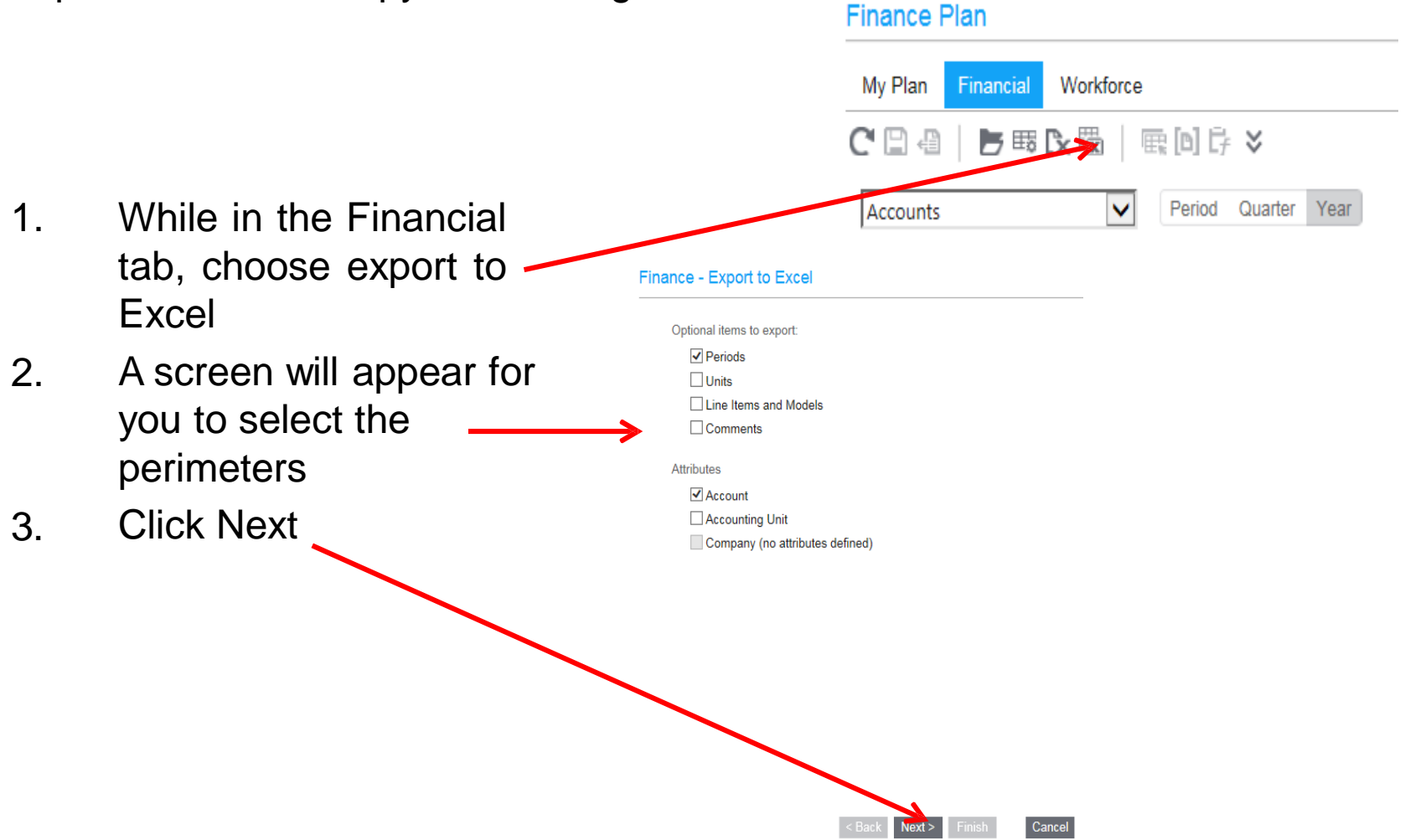

#### **Exporting Data to Excel**

- The screen with your 4. selections will appear
- 5. Assign options from list under available
- 6. Once you have assigned all attributes click Finish
- 7. An Internet Browser will open giving you the option to open

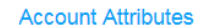

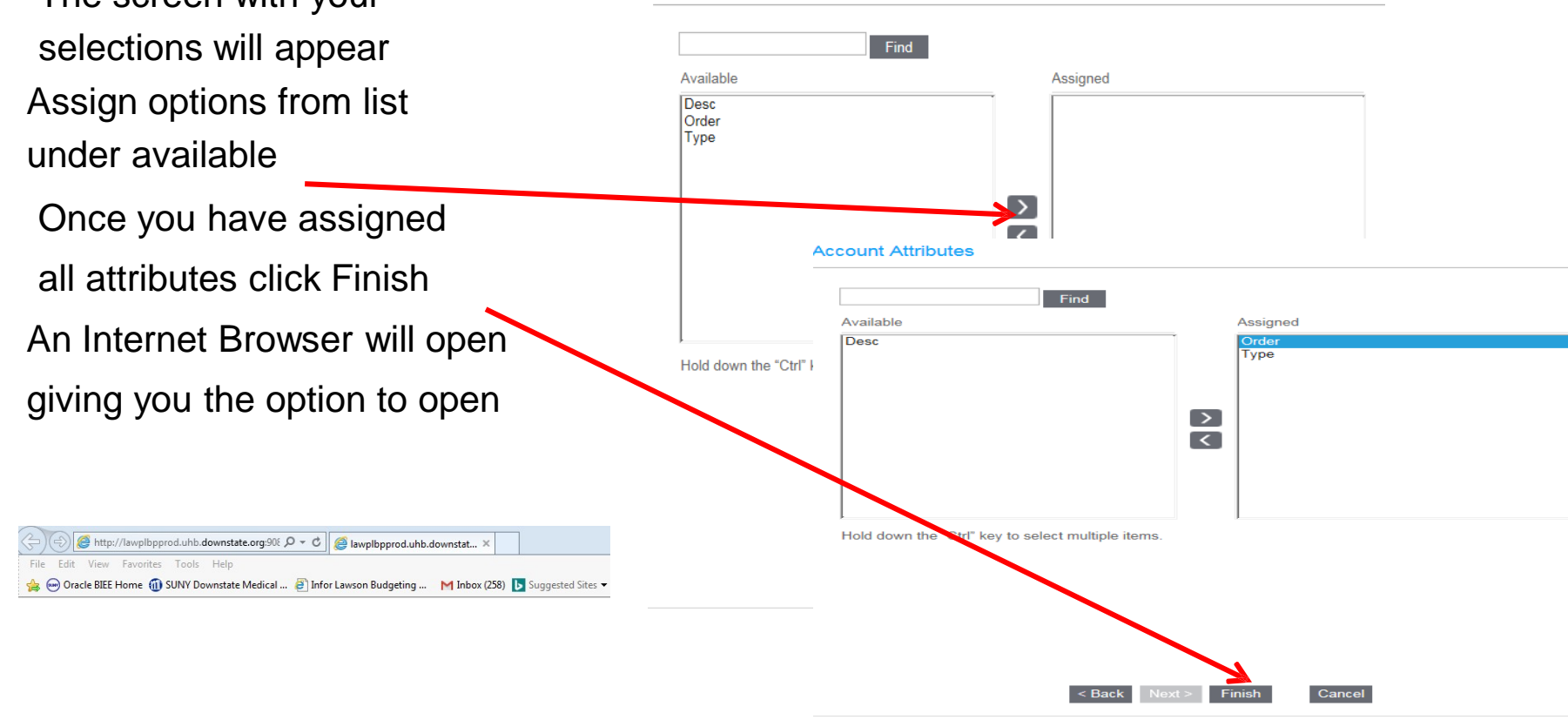

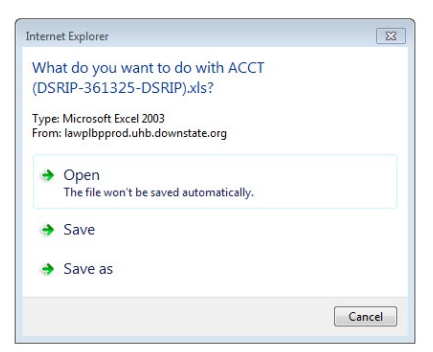

#### Exporting Data to Excel

Displayed here is the file containing information selected. You can click on the various tabs at the bottom to drill down into the material.

| 🖶 🖘 🗧 workBookBinary [Read-Only] [Compatibility Mode] - Excel                                                                                                    | $\sim$ (Z)                                                                                                    | 🗷 – 🗖 🗙                |
|----------------------------------------------------------------------------------------------------|----------------------------------------------------------------------------------------------------|------------------------|
| File Home Insert Page Layout Formulas Data Review View 🛛 Tell me what you want to do                                                                                                    |                                                                                                    | Shannel Waters 🤱 Share |
| Arial       10       A       A       =       >       Wrap Text       General       Image: Conditional Format as Cell Format as Cell Format as C | toSum * AT P<br>Sort & Find &<br>Filter * Select *<br>Editing                                                                                                    | ~                      |
| SECURITY WARNING Macros have been disabled. Enable Content                                                                                                    |                                                                                                    | ×                      |
| A1 $\checkmark$ : $\times \checkmark f_x$ User                                                                                                    |                                                                                                    | ~                      |
| A         B         C         D         E         F         G         H         I         J         K         L         M         N         O         P         Q           I User         swaters (Shanel Waters)         -         -         -         -         -         -         -         -         -         -         -         -         -         -         -         -         -         -         -         -         -         -         -         -         -         -         -         -         -         -         -         -         -         -         -         -         -         -         -         -         -         -         -         -         -         -         -         -         -         -         -         -         -         -         -         -         -         -         -         -         -         -         -         -         -         -         -         -         -         -         -         -         -         -         -         -         -         -         -         -         -         -         -         -         -         <                                                                                                    | R         S         I           -         -         -         -           -         -         -         -           -         -         -         -           -         -         -         -           -         -         -         -           -         -         -         -           -         -         -         -           -         -         -         -           -         -         -         -           -         -         -         -           -         -         -         -           -         -         -         -           -         -         -         -           -         -         -         -           -         -         -         -         -           -         -         -         -         -           -         -         -         -         -           -         -         -         -         -           -         -         -         -         -           -         -         - |                        |
|                                                                                                    |                                                                                                    |                        |
| Pivot lable         Export Data         Quarter         Period         Row Fields         Column Fields         Data Fields         Page Field         (+)         (-)           Ready         Ready                                                                                                    | ▦ ▣ 罒                                                                                                    | + 100%                 |

#### Lawson vs. State Terminology

#### Account vs. Accounting Unit (AU)

"Accounting Unit" or "AU" in Lawson = State "Account". "Account" in Lawson = State "Object Code".

• **Summary Accounting Unit (AU)** - Alpha-numeric names representing a **total** of a group of AU's. Examples:

VP1 - VP – ADMINISTRATION AA - Affirmative Action 7H-CEO - CEO

- The AU hierarchy flow is as follows:
   VP Area -> Division -> Fund within division -> Posting level AU.
- Fund roll-up AU's- First 2 positions represents the fund as follows:
  - 0R General IFR 5R Hospital IFR
  - 3R State Purpose 7H Hospital 4R - Dormitory
- Posting Accounting Unit (AU)
  - 6 digit number representing the AU level where budget data can be edited.
  - Lowest level in the AU hierarchy.
  - Examples: "361325" DSRIP" "321358 Patient Accounts"
- **Summary Account -** Non-numeric names representing a **total** of a group of accounts.
  - Examples: PS Personal Service CONTSVC - Contractual Services SUP - Supplies
- Posting Account 4 digit number representing the account level where budget data can be edited.
   Examples: 5003-Conference/Training Services
   5006-Memberships

#### Income Fund Reimbursable (IFR) Accounts Budgets

- 1. IFR accounts are accounts that are used for depositing revenue. SUNY requires "appropriation" authority to disburse collected revenue. Spending authority for this revenue is provided on an annual basis by the State Legislature and the Governor in the Enacted Budget. As part of the annual budget making process, the state carefully scrutinizes SUNY's requested levels of appropriation, and System Administration relies on the campus information to substantiate requested year-to-year changes. It is therefore necessary to prepare a budget allocation request for spending IFR Revenue.
- 2. Although an account may have a cash balance, the allocation is also required in order to spend. The cash balance is carried over from year to year, but a new budget request for allocation needs to be entered in LBP annually.
- 3. Campus budget can change amounts

ALLOCATION & CASH BALANCE = APPROVED SPENDING

Please input in LBP the FY 22-23 planned expenses for each IFR in as much detail as possible to assist us in understanding the plan for spending in the coming year. In order to establish a budget allocation for an IFR AU, the projected cash balance for next fiscal year needs to be determined

- First, the projected net revenue for the balance of the current Fiscal Year 21/22 should be calculated. Take into consideration any additional revenue or expenses that will be incurred for the remaining portion of the year
- 2. Next, the projected revenue for FY 22-23 should be estimated based on known factors such as grants, affiliation contracts or other type revenue streams.
- 3. Total projected cash available will become the Target (Maximum Allocation) that can be requested for each IFR.

(this worksheet is designed to assist in calculating the projected cash balance)

Guidelines to assist in determination of required allocation (budget):

Projected Adjusted\* Beginning Cash Balance as of \$ 7/1/22 \*(includes prior year cash balance less **Determine net** 1. disbursements and encumbrances) available funding for operations for the Plus: Projected Revenue for FY 22-23 upcoming fiscal year Less: Projected Fringe Benefit Expense (Fringe for the AU benefit rates vary. Please contact Sergio Maffettone at ext.2790, if unsure of the fringe benefit rate that applies) Less: Maintenance Overhead Expense (if applicable) Less: Administrative Overhead Expense (if applicable) 2. Requested allocation Net Available Funding for FY 22-23 \$ should include the following estimated Projected Fiscal Year Personal Service Expense (including all \$ costs (limited to the salary adjustments for estimated contractual increases) net funding available)

•The actual fiscal condition of the IFR will be determined by the cash balance in the account.

**Projected OTPS Expense** 

•The <u>ability to spend</u> the cash balance will be determined by and limited to the <u>allocation</u> in the account. If revenue is available to support additional expenses, a request can be made to increase the allocation.

\$

-

#### **CONSULTANTS – BUDGET IN OBJECT CODE 5813**

State Finance Law requires that each Fiscal Year the Office of State Comptroller (OSC) report all contracts for consulting services that were issued by State agencies

Therefore, we are requesting that any consulting contract be posted to Object Code "5813-Consultants" in the FY22/23-Budget. Below are the types of consulting contracts that need to be reported:

- Analysis
- Research
- Training
- Data Processing
- Computer Programming
- Engineering
- Environmental Health Services

- Mental Health Services
- Accounting
- Auditing
- Paralegal
- Legal
- Similar Services

#### Physicians AU's based on the Specialty – UHB

#### **Budgeting Hospital**

- Only The Hospital has separate AU's for Physicians by their major Specialties based on the College of Medicine structure.
- All the FTE's with Physicians titles have been moved to the new AU's from their original home AU's.
- Zero out any FTE left in the original home AU's in error. Please inform Sharad.Kumar@downstate.edu and Darrel.MacArthur@downstate.edu of this error.
- Zero out any also receives or any other salary component left in the original home AU's in error.
- All the physician's AU are under Darrel MacArthur. He can be reached at Darrel.MacArthur@downstate.edu in case you have any questions.
- Below is the list of AU's being used for physicians.

| AU     | AU Description                             |
|--------|--------------------------------------------|
| 351353 | PHYSICIANS - DERMATOLOGY                   |
| 351389 | PHYSICIANS - EMERGENCY MEDICINE            |
| 351359 | PHYSICIANS - PATHOLOGY                     |
| 351362 | PHYSICIANS - ANESTHESIOLOGY                |
| 351369 | PHYSICIANS - FAMILY PRACTICE               |
| 351399 | PHYSICIANS - MEDICINE                      |
| 351372 | PHYSICIANS - NEUROLOGY                     |
| 351373 | PHYSICIANS - OBS/GYN                       |
| 351374 | PHYSICIANS - OPHTHALMOLOGY                 |
| 351379 | PHYSICIANS - PEDIATRICS                    |
| 351382 | PHYSICIANS - PSYCHIATRY                    |
| 351314 | PHYSICIANS - RADIOLOGY                     |
| 351383 | PHYSICIANS - RADIATION THERAPEUTIC         |
| 351384 | PHYSICIANS - REHAB MEDICINE AND ORTHOPEDIC |
| 351385 | PHYSICIANS - OTOLARYNGOLOGY                |
| 351386 | PHYSICIANS - SURGERY                       |
| 351387 | PHYSICIANS - NEUROSURGERY                  |
| 351388 | PHYSICIANS - UROLOGY                       |

## Union Codes For New Hires And Employee Status Changes

For informational purposes, below are the bargaining units to calculate any PS information

| Negotiating<br>Unit | Union Long Name                                                                   | Union Short<br>Name |
|---------------------|-----------------------------------------------------------------------------------|---------------------|
|                     |                                                                                   |                     |
| 02, 03, 04          | Civil Service Employee Association, Inc., Local 1000, AFSCME,                     | CSEA                |
|                     | Rublic Employees Enderstien AEL CIO                                               |                     |
| 05                  | Public Employees rederation, AFL-CIO                                              |                     |
| 08                  | United University Professions                                                     | UUP                 |
| 13                  | Management Confidential                                                           | МС                  |
| 28                  | Communications Workers of America/Graduate Student<br>Employees Union, Local 1104 | CWA/GSEU            |
| 21                  | NYS Correctional Officers and Police Benevolent Association,<br>Inc.              | NYSCOPBA            |
| 31                  | The Police Benevolent Association of New York State, Inc.                         | PBANYS              |

#### Workforce Planning

Workforce Planning is a core function of human resource management. It relates to the systematic identification and analysis of what an organization is going to need in terms of the size, type, experience, knowledge, and skills of its workforce to achieve its objectives. It is a process used to generate the data to inform the organization of the current, transition and future impact of the environment of the organization

Each area should be looking at their workforce both operationally and strategically:

- Operational workforce planning: usually covers the next 12-18 months and should align with the timeframe of the business planning cycle. It is the process and systems applied to gathering, analyzing and reporting on workforce planning strategy
- Strategic workforce planning: usually covers a 3-5 year forecast period, aligned to business needs and outcomes. It focuses on identifying the workforce implications, current, transition and future of business strategic objects and includes scenario planning

## Workforce Planning

#### The following is a list of the most common components of a workforce plan:

| Forecasting and assessment           | Estimates, for example, of the internal/external supply and demand; labor costs; organizational growth rates; and revenue sources.                                         |  |
|--------------------------------------|----------------------------------------------------------------------------------------------------|--|
| Succession planning                  | Designating, for example, the progression plan for key positions.                                                                                                    |  |
| Leadership development               | Designating high-potential employees; coaching; mentoring; rotating people into different projects.                                                                        |  |
| Recruiting                           | Estimating needs for head count, positions, location, timing, and more.                                                                                                    |  |
| Retention                            | Forecasting turnover rates; identifying who is at risk and how to keep them.                                                                                               |  |
| Redeployment                         | Deciding who is eligible for redeployment, and from where to where.                                                                                                    |  |
| Contingent workforce                 | Designating the percentage of employees who will be contingent, and in what positions.                                                                                     |  |
| Potential retirements                | Figuring out who is eligible, when they are eligible, who will replace them, and what alternative work arrangements are available that could prevent a retirement problem. |  |
| Performance feedback                 | Instituting opportunities to set expectations, assess individual and organizational success, and putting together development plans (both individual and collective).      |  |
| Career path                          | Career counseling for employees to help them move up.                                                                                                    |  |
| Backfills                            | Designating key-position backups.                                                                                                    |  |
| Environmental forecast               | Forecasts of industry and environmental trends, as well as a competitor assessment.                                                                                        |  |
| Identifying job and competency needs | Doing a skills-and-interest inventory.                                                                                                    |  |
| Metrics                              | Identifying metrics to determine the effectiveness of workforce planning.                                                                                                  |  |

Microsoft Edge is set as default browser on Windows 10 workstations. Lawson LBP requires Internet Explorer 11(IE) to be used. To get Internet Explorer:

- Open IE on Windows 10 workstation
- Change default browser on Windows 10 workstation
- Confirm IE is used

To open Internet Explorer on Windows 10 workstation,

1. Click on the Search icon at the left lower corner on the desktop

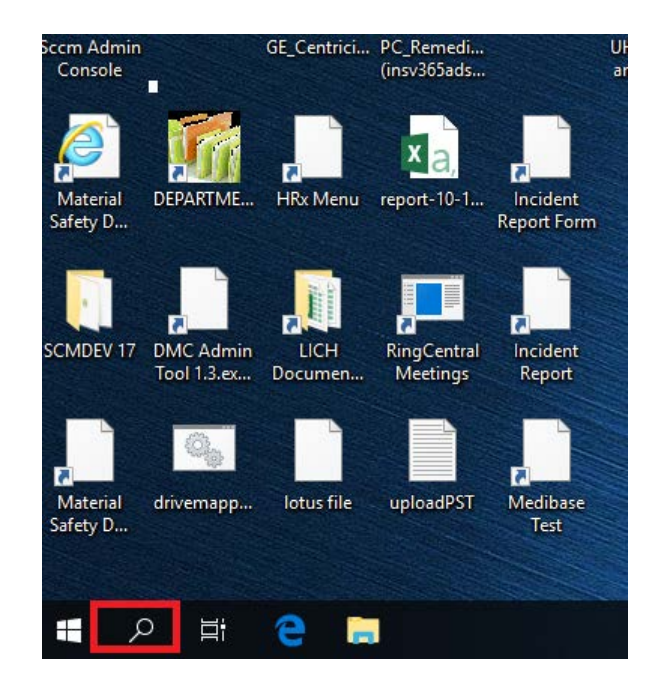

2. Type "Internet Explorer"" in the search field shown at the bottom, and click on the Internet Explorer in the "Best Match" session shown at the top to open IE

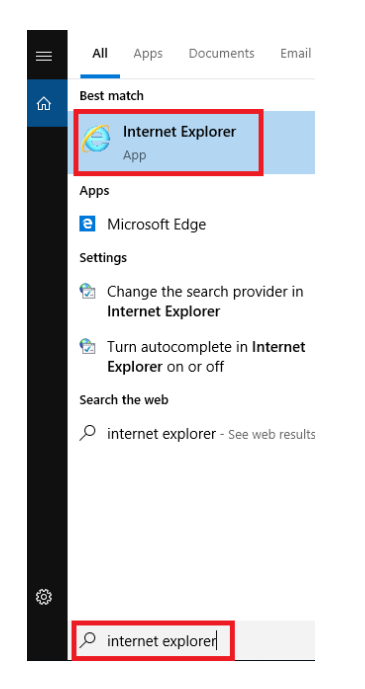

3. To pin the IE icon on the taskbar for easy access in the future, **RIGHT** click on the IE icon on the taskbar while IE is open, and click on "Pin to taskbar". The IE icon will be pinned on the taskbar and a single left click on it will open IE

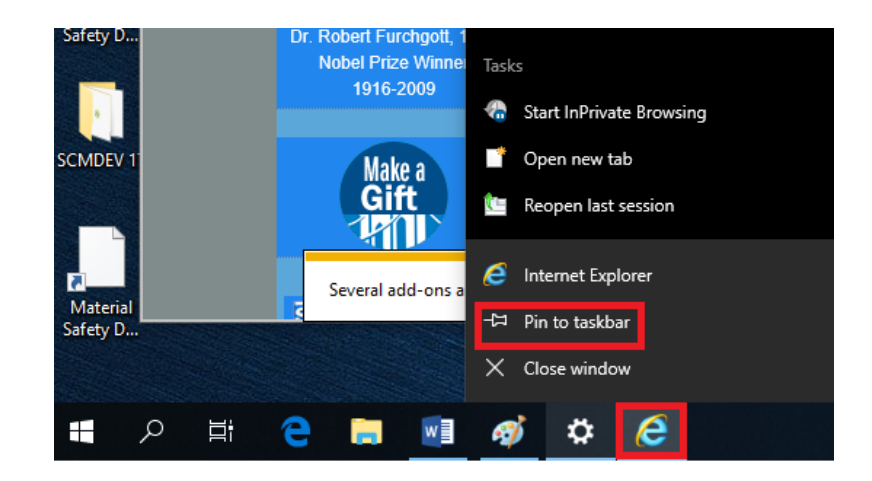

#### To confirm the default browser or change the default browser to Internet Explorer(IE),

1. Click on the Search icon at the left lower corner on the desktop

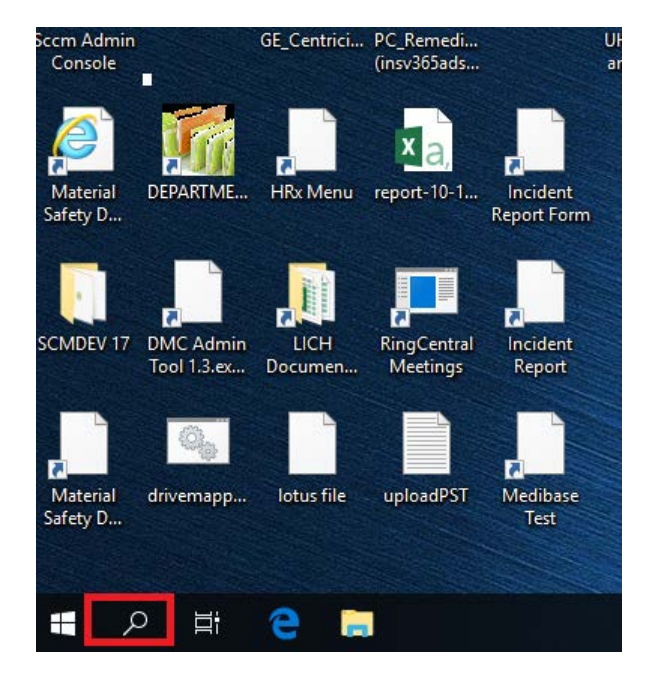

2. Type "Default Apps" in the search field shown at the bottom, and click on the Default apps in the "Best Match" session shown at the top.

| Best match     |                                                   |   |  |  |
|----------------|---------------------------------------------------|---|--|--|
|                | Default apps<br>System settings                   |   |  |  |
| Settings       |                                                   |   |  |  |
| ≣⊤             | Choose a <b>default</b> app for each type of file |   |  |  |
| Et             | Reset default apps                                |   |  |  |
| Search the web |                                                   |   |  |  |
| Q              | default apps - See web results                    | > |  |  |

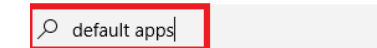

- 3. In the window opened, click on "Microsoft Edge" under "Web browser".
- Note: It might show other browsers, like Chrome, instead of "Microsoft Edge" if the default browser had been changed

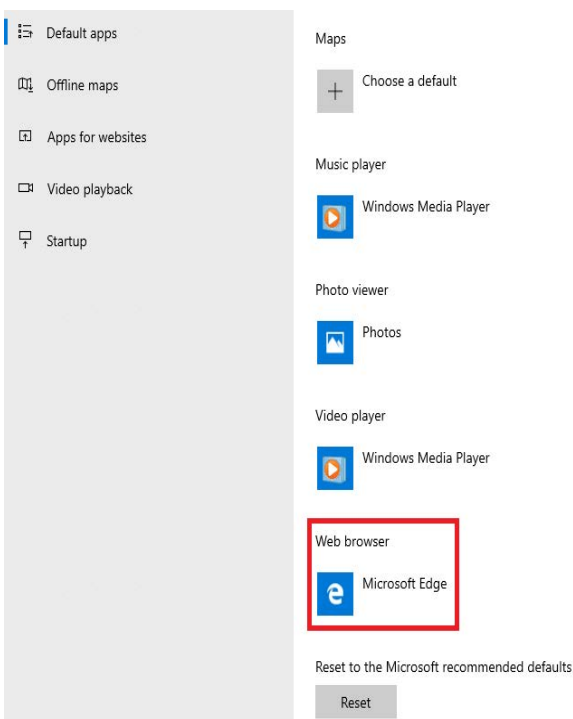

4. Click on "Internet Explorer" from the list. The default browser has been changed to IE. The change takes effect immediately and no reboot is necessary. From this point on, IE will be used if you click on a link in an email or a Word file

#### To confirm if IE is used,

click on the wheel symbol at the right upper corner of the browser window. If you see "About Internet Explore", IE is used.

If you do not see the wheel icon in the browser window, you are likely using other browsers

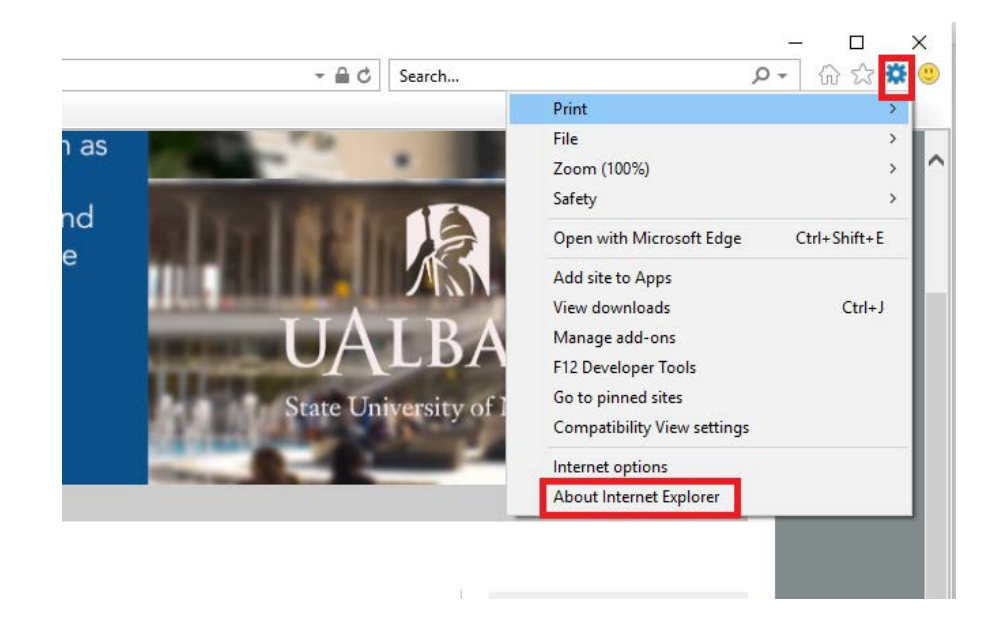

To change the default browser back to other browser, Chrome for example, you can repeat the same process

## **Budget Submission**

## Completed budgets must be submitted to the Budget Departments by

## April 8, 2022

After this date, the budget will be locked to modification